The SYNECT Server

# Guide

Release 2019-A – May 2019

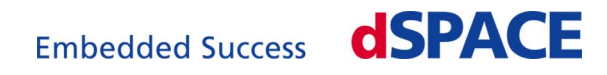

### How to Contact dSPACE

Mail:

|                                  | Rathenaustraße 26                                                              |
|----------------------------------|--------------------------------------------------------------------------------|
|                                  | 33102 Paderborn                                                                |
|                                  | Germany                                                                        |
| Tel.:                            | +49 5251 1638-0                                                                |
| Fax:                             | +49 5251 16198-0                                                               |
| E-mail:                          | info@dspace.de                                                                 |
| Web:                             | http://www.dspace.com                                                          |
| Tel.:<br>Fax:<br>E-mail:<br>Web: | +49 5251 1638-0<br>+49 5251 16198-0<br>info@dspace.de<br>http://www.dspace.con |

### How to Contact dSPACE Support

If you encounter a problem when using dSPACE products, contact your local dSPACE representative:

dSPACE GmbH

- Local dSPACE companies and distributors: http://www.dspace.com/go/locations
- For countries not listed, contact dSPACE GmbH in Paderborn, Germany. Tel.: +49 5251 1638-941 or e-mail: support@dspace.de

You can also use the support request form:

http://www.dspace.com/go/supportrequest. If you are logged on to mydSPACE, you are automatically identified and do not need to add your contact details manually.

If possible, always provide the relevant dSPACE License ID or the serial number of the CmContainer in your support request.

### Software Updates and Patches

dSPACE strongly recommends that you download and install the most recent patches for your current dSPACE installation. Visit http://www.dspace.com/go/patches for software updates and patches.

### Important Notice

This publication contains proprietary information that is protected by copyright. All rights are reserved. The publication may be printed for personal or internal use provided all the proprietary markings are retained on all printed copies. In all other cases, the publication must not be copied, photocopied, reproduced, translated, or reduced to any electronic medium or machine-readable form, in whole or in part, without the prior written consent of dSPACE GmbH.

© 2014 - 2019 by: dSPACE GmbH Rathenaustraße 26 33102 Paderborn Germany

This publication and the contents hereof are subject to change without notice.

ConfigurationDesk, ControlDesk, MicroAutoBox, MicroLabBox, SCALEXIO, SYNECT, SystemDesk, TargetLink and VEOS are registered trademarks of dSPACE GmbH in the United States or other countries, or both. Other brand names or product names are trademarks or registered trademarks of their respective companies or organizations.

## Contents

| About This Guide                                                                                                    | 5                    |
|----------------------------------------------------------------------------------------------------|----------------------|
| Conventions Used in dSPACE User Documentation<br>Accessing dSPACE Help and PDF Files                                                                                                    | 5<br>6               |
| Introduction to the SYNECT Server                                                                                                    | 9                    |
| Basics on the SYNECT Server<br>Basics on Configuring and Starting the SYNECT Server                                                                                                    | 9<br>11              |
| Configuring Development Servers                                                                                                    | 15                   |
| Getting Started with the SYNECT Server                                                                                                    | 15                   |
| Configuring SYNECT License Servers                                                                                                    | 21                   |
| Basics on License Protection<br>Basics on Configuring a SYNECT License Server<br>Assigning SYNECT User Licenses<br>Topologies for Using Licenses                                                                      | 21<br>23<br>26<br>28 |
| Configuring Production Servers                                                                                                    | 29                   |
| Configuring the Database for the SYNECT Server<br>Basics on Configuring a Database<br>Basics on Using SQL Server Databases<br>How to Initialize a Database<br>How to Configure the SYNECT Server for Using a Database |                      |
| Configuring Certificates<br>Basics on Server Authentication<br>Basics on Creating Certificates for Productive Servers<br>How to Create Self-Signed Certificates<br>How to Select Certificates                         |                      |
| Specifying the Port for Accessing the SYNECT Server<br>Basics on URLs<br>How to Specify the Port for the SYNECT Server                                                                                                | 46<br>46<br>47       |
| Starting the SYNECT Server                                                                                                    |                      |

| Configuring the SYNECT Server                                                                  | 51       |
|------------------------------------------------------------------------------------------------|----------|
| Basics on Configuring the SYNECT Server for Server Scripts<br>Basics on Limiting Query Results | 51<br>52 |
| Migrating Databases from Previous SYNECT Versions                                              | 55       |
| Migrating a Database to SYNECT 2.7<br>How to Migrate Databases to SYNECT 2.7                   | 55<br>57 |
| Reference                                                                                      | 61       |
| Server Administrator 2.7 User Interface<br>Database Migrator 2.7 User Interface                | 61<br>66 |
| Frequently Asked Questions                                                                     | 69       |
| Hardware and Software Requirements<br>Database<br>Installation<br>Network                      |          |
| Troubleshooting                                                                                | 73       |
| Troubleshooting                                                                                | 73       |

## About This Guide

| Contents              | This guide introduces you to the SYNECT server. |     |
|-----------------------|-------------------------------------------------|-----|
| Where to go from here | Information in this section                     |     |
|                       | Conventions Used in dSPACE User Documentation   | . 5 |

### Conventions Used in dSPACE User Documentation

| dSPACE user documentation uses the following symbols: |                                                                                                 |
|-------------------------------------------------------|-------------------------------------------------------------------------------------------------|
| Symbol                                                | Description                                                                                     |
| A DANGER                                              | Indicates a hazardous situation that, if not avoided, will result in death or serious injury.   |
|                                                       | Indicates a hazardous situation that, if not avoided, could result in death or serious injury.  |
| <b>A</b> CAUTION                                      | Indicates a hazardous situation that, if not avoided, could result in minor or moderate injury. |
| NOTICE                                                | Indicates a hazard that, if not avoided, could result in property damage.                       |
| Note                                                  | Indicates important information that you should take into account to avoid malfunctions.        |
| Тір                                                   | Indicates tips that can make your work easier.                                                  |

Symbols

|                    | Symbol                                                                                                    | Description                                                                                                    |  |
|--------------------|----------------------------------------------------------------------------------------------------|----------------------------------------------------------------------------------------------------|--|
|                    | ŝ                                                                                                    | Indicates a link that refers to a definition in the glossary, which you can find at the end of the document unless stated otherwise. |  |
|                    |                                                                                                    | Precedes the document title in a link that refers to another document.                                                               |  |
|                    |                                                                                                    |                                                                                                    |  |
| Naming conventions | dSPACE user documentati                                                                                                    | on uses the following naming conventions:                                                                                            |  |
|                    | %name% Names encl<br>file and path names.                                                                                                    | losed in percent signs refer to environment variables for                                                                            |  |
|                    | < > Angle brackets cor file and path names, etc.                                                                                                    | ntain wildcard characters or placeholders for variable                                                                               |  |
| Special folders    | Some software products u                                                                                                    | use the following special folders:                                                                                                   |  |
|                    | Common Program Data configuration data that is                                                                                                    | <b>folder</b> A standard folder for application-specific used by all users.                                                          |  |
|                    | %PROGRAMDATA%\dSPACE                                                                                                    | <pre>\<installationguid>\<productname></productname></installationguid></pre>                                                        |  |
|                    | %PROGRAMDATA%\dSPACE                                                                                                    | <pre>\<productname>\<versionnumber></versionnumber></productname></pre>                                                              |  |
|                    | <pre>Documents folder A standard folder for user-specific documents. %USERPROFILE%\My Documents\dSPACE\<productname>\ <versionnumber></versionnumber></productname></pre> |                                                                                                    |  |
|                    | Local Program Data fold<br>configuration data that is                                                                                                    | <b>der</b> A standard folder for application-specific used by the current, non-roaming user.                                         |  |
|                    | %USERPROFILE%\AppDat<br><productname></productname>                                                                                                    | a\Local\dSPACE\ <installationguid>\</installationguid>                                                                               |  |

### Accessing dSPACE Help and PDF Files

### Introduction

After you install and decrypt your dSPACE software, the documentation for the installed products is available as online help in dSPACE Help and as Adobe<sup>®</sup> PDF files.

#### Online help

There are various ways to open dSPACE Help.

#### Note

Not all the ways to open dSPACE Help are available for all dSPACE software products.

**Opening from Windows** You can open dSPACE Help on its home page:

Via Windows Start Menu

**Opening from dSPACE software with menu bar** You can open dSPACE Help on a product's start page:

• Via the menu bar in a dSPACE product

**Opening from dSPACE software with ribbons** If you use dSPACE software with ribbons, you can open dSPACE Help:

- Via the Start page in dSPACE software
- Via the Backstage view in dSPACE software (leftmost ribbon tab)
- Via the Ø button

**Opening context-sensitive help** dSPACE Help provides context-sensitive help. You can open help on the active context in dSPACE software:

- Via F1
- Via the Help button

**PDF files** 

You can open the PDF files as follows:

**Opening from a topic in dSPACE Help** You can access the PDF file with the current topic via the  $\triangleright$  button at the topic's top right. The following illustration shows an example:

| <sub>Release 2017-8</sub> ↓<br>ds2003_set_range                                        | Open PDF |
|----------------------------------------------------------------------------------------|----------|
| Syntax                                                                                 | ^        |
| <pre>void ds2003_set_range(     phs_addr_t base,     int channel,     int range)</pre> |          |

The PDF document opens on its first page.

**Opening from dSPACE software with ribbons** If your dSPACE software has a user interface with ribbons, you can open a folder that contains the user

documentation in PDF format via the 🚭 button in the Backstage view (leftmost ribbon tab).

About This Guide

## Introduction to the SYNECT Server

| Where to go from here | Information in this section                                                                                                    |    |
|-----------------------|----------------------------------------------------------------------------------------------------|----|
|                       | Basics on the SYNECT Server<br>dSPACE SYNECT is data management and collaboration software with a<br>special focus on model-based development and ECU testing. | 9  |
|                       | Basics on Configuring and Starting the SYNECT Server<br>Before starting the SYNECT server, you have to configure it.                                           | 11 |

### Basics on the SYNECT Server

| Field of application | dSPACE SYNECT is data management and collaboration software with a special focus on model-based development and ECU testing.                                                             |
|----------------------|----------------------------------------------------------------------------------------------------|
|                      | SYNECT provides a server for working with a central database. With SYNECT's client, you can connect to the server database and import, manage, and export database items in a workspace. |

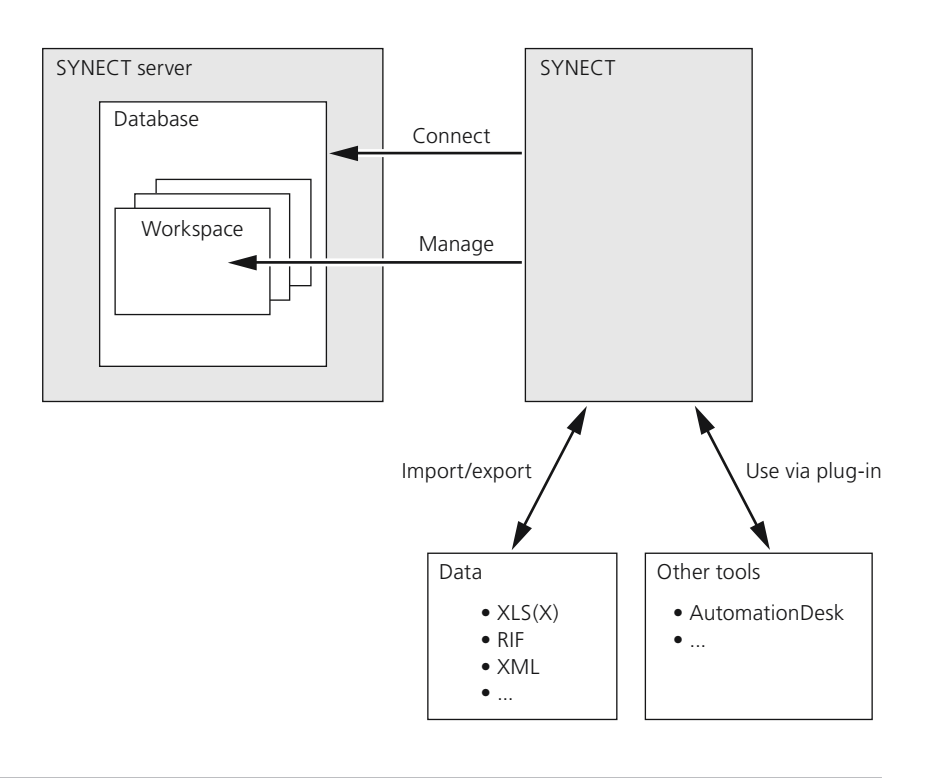

Basics on the SYNECT server

The SYNECT server is a Windows service that allows SYNECT clients to use a central database. The following illustration shows a schematic.

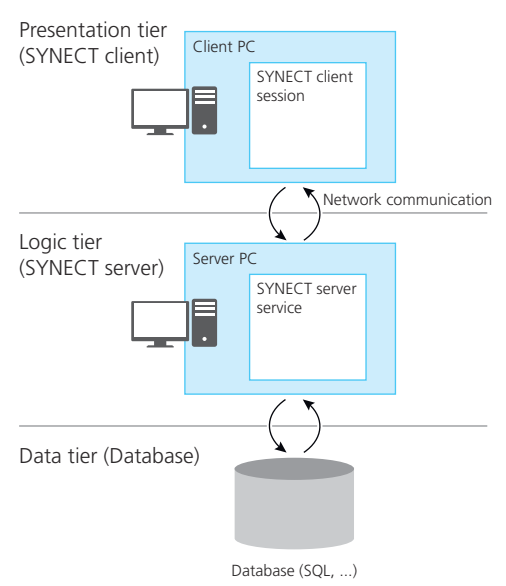

**Three-tier architecture** SYNECT has a three-tier architecture. Each tier is a separate software product.

|                                          | <ul> <li>Presentation tier The SYNECT client is SYNECT's presentation tier. It is a user interface that provides SYNECT's features for model-based development and ECU testing.</li> <li>The SYNECT client allows most SYNECT users to work with SYNECT without having to think about the SYNECT server or its database. All you need to know when using the SYNECT client is how to connect with the SYNECT server.</li> </ul>                                                                                                    |  |  |
|------------------------------------------|----------------------------------------------------------------------------------------------------|--|--|
|                                          | <ul> <li>Logic tier The SYNECT server is SYNECT's logic tier. It is a Windows service that encapsulates SYNECT client requests for database items.</li> <li>The SYNECT server is typically configured and maintained by a server administrator. SYNECT clients can connect with the SYNECT server, which itself is connected to a database for storing database items and configurations.</li> <li>You can also operate the SYNECT server as an application using Internet Information services (IIS). Contact dSPACE Support for additional information.</li> </ul> |  |  |
|                                          | <b>Data tier</b> SYNECT's data tier is a <i>third-party database</i> .                                                                                                    |  |  |
|                                          | The database for SYNECT is typically created and maintained by a <i>database administrator</i> . Only the SYNECT server requires access to the database.                                                                                                    |  |  |
| Supported databases for<br>SYNECT server | <ul><li>SYNECT server supports the following databases:</li><li>SQL Server:</li><li>SQL Server 2008 and SQL Server 2008R2</li></ul>                                                                                                    |  |  |
|                                          | Note<br>dSPACE support of SQL Server 2008 and SQL Server 2008R2 will end<br>with dSPACE Release 2019-A (May 2019). Microsoft <sup>®</sup> is planning to<br>end its support for SQL Server 2008 and SQL Server 2008R2. The<br>extended support will end on July 09, 2019. Thereafter, Microsoft will<br>no longer provide security patches and new support information.<br>Therefore, dSPACE Release 2019-A will be the final software version<br>that will be released for SQL Server 2008 and SQL Server 2008R2.                                                   |  |  |
|                                          | <ul> <li>SQL Server 2012</li> <li>SQL Server 2014</li> <li>SQL Server 2016</li> <li>SQL Server 2014 Express: This version is provided by the dSPACE Setup and can be used for development servers.</li> </ul>                                                                                                    |  |  |

### Basics on Configuring and Starting the SYNECT Server

| Introduction                  | Before starting the SYNECT server, you have to configure it.                                                                       |  |
|-------------------------------|----------------------------------------------------------------------------------------------------|--|
| Configuring the SYNECT server | <b>Server database</b> SYNECT supports SQL Server databases. You have to configure the database to be used with the SYNECT server. |  |

|                                    | <b>Server authentication and communication encryption</b> Communication between the SYNECT server and SYNECT clients is always encrypted. You therefore have to select a certificate for the SYNECT server that authenticates the SYNECT server to SYNECT clients. |
|------------------------------------|----------------------------------------------------------------------------------------------------|
|                                    | <b>Server network protocol and URL</b> SYNECT supports the HTTP network protocol. You have to specify the HTTP port that the SYNECT server listens to, which is a part of the URL you can use to connect SYNECT clients to the SYNECT server.                      |
|                                    | SYNECT license serverWorking on the SYNECT server is protected bylicense.You have to specify a SYNECT license server that the SYNECT server accesses toget license information.                                                                                    |
|                                    | You can start a local SYNECT license server for this purpose or specify a remote SYNECT license server.                                                                                                    |
| Starting the SYNECT server         | The SYNECT server is a Windows service. You have to start it once after configuring it. It can then be started on automatically Windows startup. You can use Window's administrative tools to configure the <i>dSPACE SYNECT 2.7 Server Service</i> .              |
|                                    | The SYNECT server Windows service uses the local system account named NT AUTHORITY\SYSTEM.                                                                                                    |
| Working with SYNECT                | To work with a SYNECT client in combination with the configured database, you have to install the SYNECT client and connect it with the SYNECT server.                                                                                                    |
|                                    | For basic information and instructions on working with SYNECT clients, refer to the D SYNECT Guide.                                                                                                    |
| Development and production servers | You can use the SYNECT server and SYNECT in different use scenarios such as the following:                                                                                                    |
| Scenario                           | Description                                                                                                    |
| Development server                 | The SYNECT server and SYNECT are installed on the same PC. The SQL Server Express version that can be installed with the SYNECT server is used as a database.                                                                                                    |
|                                    | This scenario is useful for quick installation and configuration, testing, and development purposes                                                                                                    |
|                                    | Do not use this scenario to cooperate with many users or work with large data.<br>For instructions on quick server configuration, refer to Getting Started with the<br>SYNECT Server on page 15.                                                                   |
| Production server                  | The SYNECT server is installed on a server PC. SQL Server is used as a database.<br>Typically, the system administration installs and configures the SYNECT server.<br>Refer to Configuring Production Servers on page 29.                                         |

| Scenario                  | Description                                                                                                    |
|---------------------------|----------------------------------------------------------------------------------------------------|
| Integrating system models | If you want to use SYENCT solely for integrating system models and to build<br>OSA files, it is sufficient to install and configure the SYNECT server as a<br>development server.<br>Use a production server for all other use scenarios. |

Introduction to the SYNECT Server

## Configuring Development Servers

### Getting Started with the SYNECT Server

| Objective     | To configure and start a server. You can connect to the server with a SYNECT client running on the same PC for getting started with SYNECT.              |  |  |
|---------------|----------------------------------------------------------------------------------------------------|--|--|
| Preconditions | The SYNECT server must be installed. The SYNECT license server is always installed with the SYNECT server. Refer to <b>M</b> Installing dSPACE Software. |  |  |
| Method        | To configure and start a server                                                                                                    |  |  |
|               | 1 From the Windows Start menu, select Programs – dSPACE SYNECT                                                                                           |  |  |
|               | The Server Administrator energy                                                                                                    |  |  |
|               | The server Administrator opens.                                                                                                    |  |  |
|               | 🚺 dSPACE SYNECT Server Administrator – 🗆 X                                                                                                    |  |  |
|               | dSPACE SYNECT Server 2.7<br>Server Administrator                                                                                                    |  |  |
|               | SYNECT Server O SYNECT License Server O Log View                                                                                                    |  |  |
|               | Start Stop SYNECT server URL: http://localhost:8081                                                                                                    |  |  |
|               | Server Configuration                                                                                                    |  |  |
|               | Database Configuration                                                                                                    |  |  |
|               |                                                                                                    |  |  |
|               | Service Certificate                                                                                                    |  |  |
|               |                                                                                                    |  |  |
|               |                                                                                                    |  |  |
|               |                                                                                                    |  |  |
|               |                                                                                                    |  |  |
|               |                                                                                                    |  |  |
|               |                                                                                                    |  |  |
|               | EXIT                                                                                                    |  |  |

- **2** Select the SYNECT License Server page.
- 3 Click Start.

The SYNECT license server starts on the local PC and is accessed for license information.

The CodeMeter Runtime on your PC must be configured to provide access to activated SYNECT licenses. Refer to D Working with CodeMeter Licensing Technology.

| M dSPACE SYNECT Server Administ      | trator                                                | -  |     | × |
|--------------------------------------|-------------------------------------------------------|----|-----|---|
| dSPACE SYNEC<br>Server Administrator | CT Server 2.7 dS                                      | PA | C   | E |
| SYNECT Server O SYNECT L             | icense Server 🖸 Log View                              |    |     |   |
| 🕨 Start 🖉 Sta                        | SYNECT license server URL: http://hendrikkw10-nb:8091 |    |     |   |
| Server Configuration                 |                                                       |    |     |   |
| Start on Windows startup             |                                                       |    |     |   |
| HTTP port:                           | 8091                                                  |    |     |   |
| Export IIS application:              | Export                                                |    |     |   |
|                                      |                                                       |    |     |   |
|                                      |                                                       |    |     |   |
|                                      |                                                       |    |     |   |
|                                      |                                                       |    |     |   |
|                                      |                                                       |    |     |   |
|                                      |                                                       |    |     |   |
|                                      |                                                       |    | Exi | t |

- 4 Select the SYNECT Server page.
- 5 Expand Database Configuration, and click Use Pre-Installed. The Server Administrator asks you to confirm using the pre-installed SQL Server Express.

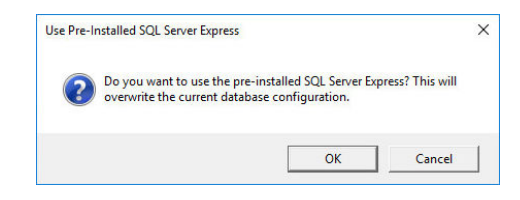

### 6 Click OK.

The Server Administrator configures the pre-installed SQL Server Express for you.

| 🔊 dSPACE SYNECT Server Admin        | strator                                      | – 🗆 X             |
|-------------------------------------|----------------------------------------------|-------------------|
| dSPACE SYNE<br>Server Administrator | CT Server 2.7                                | dSPACE            |
| SYNECT Server O SYNECT              | License Server <b>O</b> Log View             |                   |
| 🕨 Start 🖉                           | top SYNECT server URL: http://localhost:8081 |                   |
| Server Configuration                |                                              |                   |
| Database Configuratio               | 1                                            |                   |
| Database type:                      | SQL Server                                   | Use Pre-Installed |
| Server name:                        | .\SYNECT27                                   |                   |
| Database name:                      | Synect                                       |                   |
| Trusted connection:                 |                                              |                   |
| Database user:                      | synect                                       |                   |
| Password:                           | •••••                                        |                   |
| Backup:                             | Back up to File Restore from File            |                   |
| Database connection test:           | Test                                         |                   |
| Database initialization:            | Initialize                                   |                   |
| Service Certificate                 |                                              |                   |
|                                     |                                              | Exit              |

7 In the Database user edit field, enter synectadmin.

| dSPACE SYNECT Server Administ           | rator                                    | _        |           | ×  |
|-----------------------------------------|------------------------------------------|----------|-----------|----|
| dSPACE SYNEC<br>Server Administrator    | CT Server 2.7                            | SPA      |           | Έ  |
| SYNECT Server <b>O</b> SYNECT Li        | cense Server <b>O</b> Log View           |          |           |    |
| Start Stor                              | SYNECT server URL: http://localhost:8081 |          |           |    |
| Server Configuration                    |                                          |          |           |    |
| Database Configuration                  |                                          |          |           |    |
| Database type:                          | SQL Server                               | Use Pre- | Installed |    |
| Server name:                            | \SYNECT27                                |          |           |    |
| Database name:                          | Synect                                   |          |           |    |
| Trusted connection:                     |                                          |          |           |    |
| Database user:                          | synectadmin                              |          |           |    |
| Password:                               |                                          |          |           |    |
| Backup:                                 | Back up to File Restore from File        |          |           |    |
| Database connection test:               | Test                                     |          |           |    |
| Database initialization:                | Initialize                               |          |           |    |
| <ul> <li>Service Certificate</li> </ul> |                                          |          |           |    |
|                                         |                                          |          | Ex        | it |

8 Click Initialize.

The Server Administrator opens the Database Initialization dialog.

| Database Initialization                            |                        | ×          |
|----------------------------------------------------|------------------------|------------|
| Do you really want to initialize the data deleted. | abase? All existing da | ta will be |
|                                                    | ОК                     | Cancel     |

#### 9 Click OK.

The Server Administrator initializes the database and informs you in a dialog when the initialization is finished.

#### 10 Click OK.

11 In the Database user edit field, enter synect.

### Note

It is recommended to use the **synect** database user for working with the database. The **synectadmin** database user is intended for initializing and migrating databases.

- **12** In the Server Administrator, expand Server Configuration.
- **13** Specify a port for SYNECT server's network communication via the HTTP protocol, such as 8081.
- **14** Specify a directory for server scripts or use the default configuration.

| 🚯 dSPACE SYNECT Server Adminis           | trator                                                           | - |    | ×  |
|------------------------------------------|------------------------------------------------------------------|---|----|----|
| dSPACE SYNE<br>Server Administrator      | CT Server 2.7 dS                                                 | A |    | E  |
| SYNECT Server O SYNECT L                 | icense Server 💿 Log View                                         |   |    |    |
| Start St                                 | op SYNECT server URL: http://localhost:8081                      |   |    | ^  |
| <ul> <li>Server Configuration</li> </ul> |                                                                  |   |    |    |
| Start on Windows startup                 | V                                                                |   |    |    |
| HTTP port:                               | 8081                                                             |   |    |    |
| Log level:                               | Warning                                                          |   | ~  |    |
| Log type:                                | File Logger                                                      |   | Ý  |    |
| Log file path:                           | C:\ProgramData\dSPACE\dSPACE SYNECT Server 2.7\SYNECT Server.log |   |    |    |
| Server scripts folder:                   | C:\ProgramData\dSPACE\dSPACE SYNECT Server 2.7\ServerScripts     |   |    |    |
| IronPython search paths:                 |                                                                  |   |    |    |
| IronPython debug support:                |                                                                  |   |    |    |
| Exception debugging:                     |                                                                  |   |    |    |
| Use integrated license server:           | $\checkmark$                                                     |   |    |    |
| License server URL:                      | http://server:port                                               |   |    |    |
| Export IIS application:                  | Export                                                           |   |    |    |
|                                          |                                                                  |   |    | ×  |
|                                          |                                                                  |   | Ex | it |

- **15** In the Server Administrator, expand Service Certificate.
- **16** Click Service Certificate Create Self-Signed Certificate. SYNECT opens a dialog.

### 17 In the dialog, select localhost.

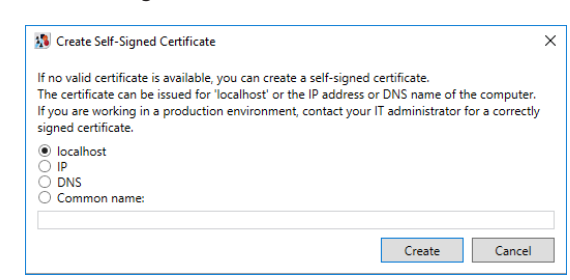

### 18 Click Create.

SYNECT adds a self-signed certificate to the local computer's certificate store.

**19** From the list of certificates, select the self-signed certificate.

| 🚯 dSPACE SYNECT Server Administra    | tor                        |                 | - 🗆 X                               |
|--------------------------------------|----------------------------|-----------------|-------------------------------------|
| dSPACE SYNEC<br>Server Administrator | T Server 2.7               |                 | <b>dSPACE</b>                       |
| SYNECT Server O SYNECT Lic           | ense Server 💿 Log View     |                 |                                     |
| Start Stop                           | SYNECT server URL: http:// | localhost:8081  |                                     |
| Server Configuration                 |                            |                 |                                     |
| Database Configuration               |                            |                 |                                     |
| Senvice Certificate                  |                            |                 |                                     |
|                                      |                            |                 |                                     |
| Create Self-Signed Certificate       | Iccued By                  | Expiration Date | Friendly Name                       |
| <ul> <li>CN=localhost</li> </ul>     | CN=localhost               | 05.11.2023      | IIS Express Development Certificate |
|                                      |                            |                 |                                     |
|                                      |                            |                 |                                     |
|                                      |                            |                 |                                     |
|                                      |                            |                 |                                     |
|                                      |                            |                 | Exit                                |
|                                      |                            |                 |                                     |

### 20 In the Server Administrator, click Start.

The status switches from **O** to **O** and finally **O** if the SYNECT server starts.

| dSPACE SYNECT Server Administrator                  | _    |   | ×    |
|-----------------------------------------------------|------|---|------|
| Server Administrator                                | dSP/ |   | E    |
| SYNECT Server O SYNECT License Server O Log View    |      |   |      |
| Start Stop SYNECT server URL: http://localhost:8081 |      |   |      |
| Server Configuration                                |      |   |      |
| Database Configuration                              |      |   |      |
| Service Certificate                                 |      |   |      |
|                                                     |      |   |      |
|                                                     |      |   |      |
|                                                     |      |   |      |
|                                                     |      |   |      |
|                                                     |      |   |      |
|                                                     |      |   |      |
|                                                     |      | E | dit. |

 Result
 You configured and started a SYNECT server.

 Note
 Click Log view to inspect diagnostic messages of the SYNECT server.

Next steps

You can connect a SYNECT client with the server to get started with SYNECT. For details, refer to the  $\square$  SYNECT Guide.

## Configuring SYNECT License Servers

| Where to go from here | Information in this section                                                                                                    |    |
|-----------------------|----------------------------------------------------------------------------------------------------|----|
|                       | Basics on License Protection<br>Working with a SYNECT server is protected by license.                                                                                              | 21 |
|                       | Basics on Configuring a SYNECT License Server<br>The SYNECT server installation provides the SYNECT license server that<br>you can configure with the SYNECT Server Administrator. | 23 |
|                       | Assigning SYNECT User Licenses<br>You have to assign SYNECT user licenses to specific SYNECT users or PCs to work on a SYNECT server.                                              | 26 |
|                       | Topologies for Using Licenses<br>You can support different use cases by connecting SYNECT servers and<br>SYNECT license servers.                                                   | 28 |

### Basics on License Protection

### Introduction

SYNECT licenses are checked by the SYNECT server when a client requests access to data or an operation of the SYNECT server.

This applies to operations such as the following:

- Opening a workspace or project.
- Reading and changing project data, such as test cases or models.

### Note

Connecting with a SYNECT server is not protected by license. This allows you to log on to a SYNECT server to assign SYNECT user licenses for working with a SYNECT server.

| Module                                                                       | License                                                | Description                                                                     |
|------------------------------------------------------------------------------|--------------------------------------------------------|---------------------------------------------------------------------------------|
| SYNECT Base                                                                  | SYNECT_BASE                                            | Lets you work with<br>multiple SYNECT clients<br>on a central SYNECT<br>server. |
| SYNECT Test<br>Management<br>• Test Development<br>• Planning &<br>Execution | <ul><li>SYNECT_TM_DEV</li><li>SYNECT_TM_EXEC</li></ul> | Lets you perform<br>operations with data of<br>specific domains.                |
| SYNECT Model<br>Management                                                   | SYNECT_MODEL_MGMT                                      |                                                                                 |
| SYNECT Workflow<br>Management                                                | SYNECT_WORKFLOW_MGMT                                   |                                                                                 |
| SYNECT Variant<br>Management                                                 | SYNECT_VARIANT_MGMT                                    | Lets you work with<br>variant-dependent data<br>such as test variants.          |

SYNECT provides the following modules and licenses that let you use its features:

### SYNECT modules and licenses

License types

There are the following types of licenses for SYNECT:

**Floating network licenses** Floating network licenses let you work on a SYNECT server regardless of your SYNECT user login or the host name of the PC you are using. Floating network licenses limit the number of SYNECT users that can work on a SYNECT server concurrently.

**SYNECT user licenses** SYNECT user licenses let you work on a SYNECT server with a specific SYNECT user or from a PC with a specific host name. You have to assign SYNECT user licenses to specific SYNECT users or specific PCs before working on the SYNECT server.

#### **Getting licenses**

The following illustration shows how a SYNECT server gets licenses for a SYNECT user that works on a SYNECT server.

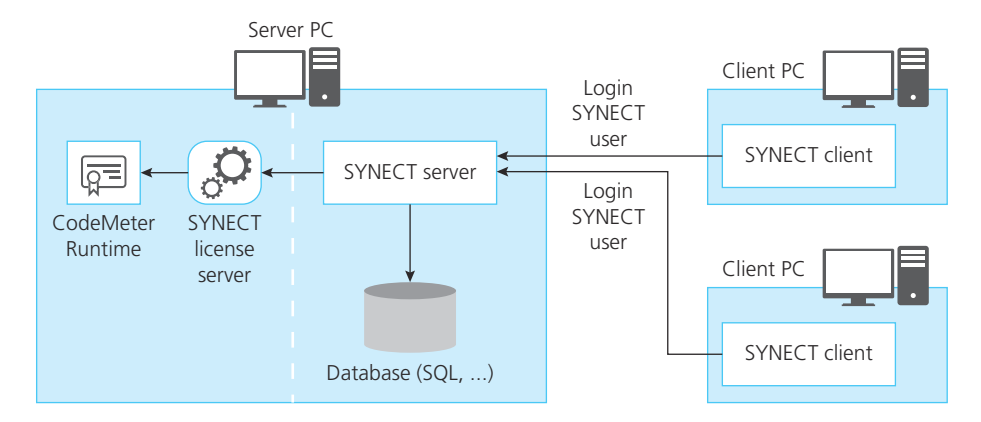

|                       | You can configure the CodeMeter Runtime with the CodeMeter WebAdmin to<br>let the SYNECT license server access the available SYNECT licenses on the<br>dSPACE license server. For details, refer to Basics on Setting Up a License Server<br>and the License Clients (III) Working with CodeMeter Licensing Technology).                                                                                                    |
|-----------------------|----------------------------------------------------------------------------------------------------|
|                       | The SYNECT license server is always installed with the SYNECT server and the SYNECT server is configured by default to use the local SYNECT license server. However, there can be situations where you want to use central dSPACE and SYNECT license servers for multiple SYNECT servers. You can configure the used SYNECT license server in the SYNECT Server Administrator in such a case. Refer to Topologies for Using Licenses on page 28. |
| Using SYNECT licenses | To use SYNECT licenses, you have to fulfill the following preconditions:                                                                                                    |
|                       | <ol> <li>The CodeMeter WebAdmin, which you want to access with the SYNECT<br/>license server must run on the same PC and have access to activated SYNECT<br/>licenses. Refer to  Working with CodeMeter Licensing Technology.</li> </ol>                                                                                                    |
|                       | 2. The SYNECT server must be configured to access the SYNECT license server, which provides the licenses. Refer to Basics on Configuring a SYNECT License Server on page 23.                                                                                                    |
|                       | <ol> <li>You have to assign SYNECT user licenses to specific SYNECT users or PCs to<br/>work on a SYNECT server. Refer to Assigning SYNECT User Licenses<br/>on page 26.</li> </ol>                                                                                                    |
|                       | However, floating network licenses are automatically reserved when you work on a SYNECT server.                                                                                                    |

### Basics on Configuring a SYNECT License Server

Introduction

The SYNECT server installation provides the SYNECT license server that you can configure with the SYNECT Server Administrator.

Configuring and starting a SYNECT license server

You can configure the port that can be used to access the SYNECT license server and let the related Windows service be started automatically.

| dSPACE SYNECT Server Administr           | ator                                          | -           |    | ×  |
|------------------------------------------|-----------------------------------------------|-------------|----|----|
| dSPACE SYNEC<br>Server Administrator     | T Server 2.7                                  | dSP/        |    | E  |
| SYNECT Server O SYNECT Lice              | ense Server <b>O</b> Log View                 |             |    |    |
| Start Sto                                | P SYNECT license server URL: http://hendrikkv | w10-nb:8091 |    |    |
| <ul> <li>Server Configuration</li> </ul> |                                               |             |    |    |
| Start on Windows startup                 | $\checkmark$                                  |             |    |    |
| HTTP port:                               | 8091                                          |             |    |    |
| Export IIS application:                  | Export                                        |             |    |    |
|                                          |                                               |             |    |    |
|                                          |                                               |             |    |    |
|                                          |                                               |             |    |    |
|                                          |                                               |             |    |    |
|                                          |                                               |             |    |    |
|                                          |                                               |             |    |    |
|                                          |                                               |             | Ex | it |

Click Start to start the SYNECT license server.

The License Server page of the SYNECT Server Administrator indicates the state of the SYNECT license server.

| 3 dSPACE SYNECT Server Administ          | rator                                                    | - |     | × |
|------------------------------------------|----------------------------------------------------------|---|-----|---|
| dSPACE SYNEC<br>Server Administrator     | T Server 2.7                                             | A | C   | E |
| SYNECT Server C SYNECT L                 | cense Server O Log View                                  |   |     |   |
| Start Start                              | yp SYNECT license server URL: http://hendrikkw10-nb:8091 |   |     |   |
| <ul> <li>Server Configuration</li> </ul> |                                                          |   |     |   |
| Start on Windows startup                 |                                                          |   |     |   |
| HTTP port:                               | 8091                                                     |   |     |   |
| Export IIS application:                  | Export                                                   |   |     |   |
|                                          |                                                          |   |     |   |
|                                          |                                                          |   |     |   |
|                                          |                                                          |   |     |   |
|                                          |                                                          |   |     |   |
|                                          |                                                          |   |     |   |
|                                          |                                                          |   |     |   |
|                                          |                                                          |   | Exi | t |

Selecting the SYNECT server

You can specify for the SYNECT server whether to use a local SYNECT license server or a remote SYNECT license server.

| rver Admini                | rator                                                            | -   |   | × |
|----------------------------|------------------------------------------------------------------|-----|---|---|
| SYNE<br>ator               | CT Server 2.7                                                    | SP/ |   | E |
| SYNECT                     | cense Server 🔘 Log View                                          |     |   |   |
| s 🖉                        | p SYNECT server URL: http://localhost:8081                       |     |   | Ì |
| guration                   |                                                                  |     |   |   |
| tartup                     | $\checkmark$                                                     |     |   |   |
|                            | 8081                                                             |     |   |   |
|                            | Warning                                                          |     | Ý |   |
|                            | File Logger                                                      |     | Ý |   |
|                            | C:\ProgramData\dSPACE\dSPACE SYNECT Server 2.7\SYNECT Server.log |     |   |   |
| n                          | C:\ProgramData\dSPACE\dSPACE SYNECT Server 2.7\ServerScripts     |     |   |   |
| oaths:                     |                                                                  |     |   |   |
| support:                   |                                                                  |     |   |   |
| ng:                        |                                                                  |     |   |   |
| nse server:                |                                                                  |     |   |   |
|                            | http://server:port                                               |     |   |   |
| in:                        | Export                                                           |     |   |   |
| ng:<br>Inse server:<br>In: | Mttp://server.port                                               |     |   | E |

This allows you to work in a specific network topology. Refer to Topologies for Using Licenses on page 28.

**Assigning licenses** 

### Assigning SYNECT User Licenses

| Introduction | You have to assign SYNECT user licenses to specific SYNECT users or PCs to work on a SYNECT server. |
|--------------|----------------------------------------------------------------------------------------------------|
|              |                                                                                                    |

From the Database ribbon, select User Management – User Licenses. The User Licenses list displays all the SYNECT user licenses that are available.

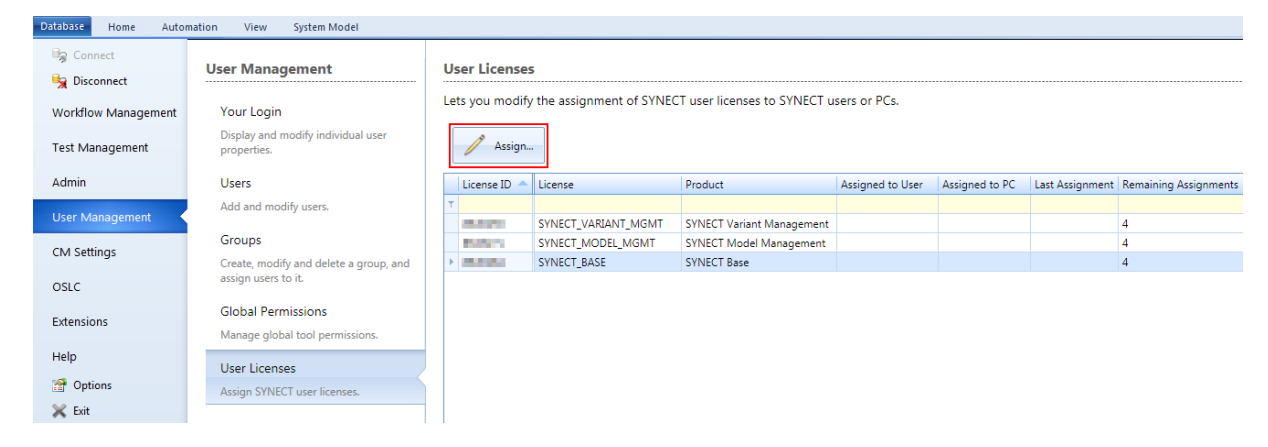

To assign a SYNECT user license to a user or a specific PC click Assign. This opens the Assign User License dialog that lets you perform the assignment.

#### Note

The permission for managing users and groups is required to assign SYNECT user licenses.

Assigning licenses to SYNECT users

You can select the SYNECT user to assign a license to.

| 🛣 Assign Licenses                                                                                                    | <b>—</b>                                               |
|----------------------------------------------------------------------------------------------------|--------------------------------------------------------|
| Assign the following licenses either to a user or a PC:<br>SYNECT_BASE<br>Use the SYNECT user login name (e.g., admin) or the P<br>the SYNECT user login name (e.g., admin) or the P<br>The host name can be queried on the console with the | C host name without domain (e.g.,<br>command HOSTNAME. |
| john                                                                                                    |                                                        |
|                                                                                                    |                                                        |
|                                                                                                    | OK Cancel                                              |

The selected user can work with data on the SYNECT server from any location. Therefore, licenses are reserved when an operation is requested by the user and released after the user disconnects from the server.

#### **Assigning licenses to PCs**

You can enter the host name of a PC to assign a license to it.

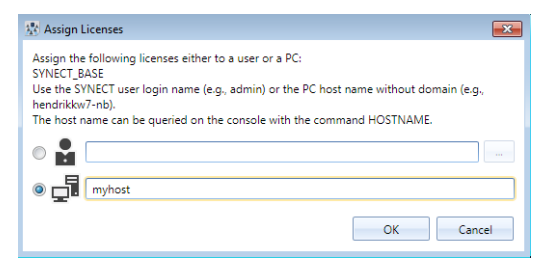

SYNECT users that use the PC can log on a SYNECT server. Therefore, licenses are reserved when an operation is requested by a SYNECT user that uses the PC and released after the user disconnects from the server.

#### Note

You have to enter the host name without its domain name.

You can run the **hostname** command in the Windows Command window to get the host name of your PC.

Rules for assignments of SYNECT user licenses

The following rules apply for assignments of SYNECT user licenses:

- The assignment is confirmed after a period of 30 minutes. During the 30 minute period, you can reassign the SYNECT user license or correct errors as required.
- You can reassign confirmed assignments no more than four times in 365 days.

The User Licenses list provides information on the number of remaining assignments of a license. The number is updated when an assignment is confirmed. If no assignment remains the list displays the number of days that you have to wait.

#### User Licenses

Lets you modify the assignment of SYNECT user licenses to SYNECT users or PCs.

| Assign.                      | •                   |                           |                  |                |                 |                       |
|------------------------------|---------------------|---------------------------|------------------|----------------|-----------------|-----------------------|
| License ID 🔺                 | License             | Product                   | Assigned to User | Assigned to PC | Last Assignment | Remaining Assignments |
| т                            |                     |                           |                  |                |                 |                       |
| 8-40 M                       | SYNECT_VARIANT_MGMT | SYNECT Variant Management |                  |                |                 | 4                     |
| B10575                       | SYNECT_MODEL_MGMT   | SYNECT Model Management   |                  |                |                 | 1                     |
| <ul> <li>Internet</li> </ul> | SYNECT_BASE         | SYNECT Base               |                  |                |                 | 4                     |
|                              |                     |                           |                  |                |                 |                       |

### Topologies for Using Licenses

Introduction

You can support different use cases by connecting SYNECT servers and SYNECT license servers.

Use cases

You can support the following use cases:

| Use Case               | Description                                                                                                    | SYNECT<br>License<br>Server                                 | SYNECT<br>Server                                                                 | Database<br>Server |
|------------------------|----------------------------------------------------------------------------------------------------|-------------------------------------------------------------|----------------------------------------------------------------------------------|--------------------|
| Production<br>server   | A typical SYNECT<br>production server for<br>a workgroup or<br>SYNECT users at one<br>location.                      | Central                                                     | Central                                                                          | Central            |
| Load<br>balancing      | Extensive data has to<br>be provided by one<br>database.                                                             | Central                                                     | Multiple<br>SYNECT<br>servers for<br>load<br>balancing of<br>network<br>traffic. | Central            |
| Different<br>countries | Users from different<br>countries, such as<br>SYNECT users from<br>Germany and Japan<br>access the same<br>database. | One license<br>server for<br>each<br>country. <sup>1)</sup> | At least one<br>SYNECT<br>server for<br>each country.                            | Central            |
| Test server            | A SYNECT server that<br>is used for testing<br>purposes on a local<br>PC.                                            | Localhost                                                   | Localhost                                                                        | Localhost          |

<sup>1)</sup> SYNECT licenses are region-bound.

#### Note

Due to the server performance you have to run all the servers, i.e., the SYNECT license server, SYNECT server, and database server, in the same data center.

## **Configuring Production Servers**

| Where to go from here | Information in this section                            |  |
|-----------------------|--------------------------------------------------------|--|
|                       | Configuring the Database for the SYNECT Server         |  |
|                       | Configuring Certificates 38                            |  |
|                       | Specifying the Port for Accessing the SYNECT Server 46 |  |
|                       | Starting the SYNECT Server 48                          |  |

## Configuring the Database for the SYNECT Server

| Where to go from here | Information in this section                                                                                                 |    |
|-----------------------|----------------------------------------------------------------------------------------------------|----|
|                       | Basics on Configuring a Database<br>To configure the database that is to be used via the SYNECT server.                     | 30 |
|                       | Basics on Using SQL Server Databases<br>You can use SQL Server databases with SYNECT.                                       | 32 |
|                       | How to Initialize a Database<br>To initialize a database for using it with SYNECT to store SYNECT items.                    | 35 |
|                       | How to Configure the SYNECT Server for Using a Database<br>To configure the SYNECT server for using a database with SYNECT. | 36 |
|                       |                                                                                                    |    |

### Basics on Configuring a Database

| Purpose             | To configure the database that is to be used via the SYNECT server.                                                                                                    |
|---------------------|----------------------------------------------------------------------------------------------------|
| Supported databases | SYNECT supports SQL Server databases. You have to specify which database to use via the SYNECT server. You also have to manage the used database, for example, by creating or initializing it or creating database backups. |
|                     | Client<br>WindowsUser@ClientPC<br>SYNECT client<br>SYNECT user                                                                                                    |
|                     | Server PC<br>SYNECT server                                                                                                    |
|                     | Database<br>configuration<br>• Database type<br>• Server name<br>•<br>Database (SQL,)                                                                                                    |

### Managing a database

### Note

To manage a database for use with SYNECT, you have to install additional database software from the database provider and use it to set up a database server.

If you install the SYNECT server, you automatically also install the SYNECT Server Administrator and the SYNECT Server Migrator for additional management tasks.

| During the life cycle o | a database, you | have to perform | the following tasks: |
|-------------------------|-----------------|-----------------|----------------------|
|-------------------------|-----------------|-----------------|----------------------|

| Task                                                  | Description                                                                                                    | ТооІ                                                                                                    |
|-------------------------------------------------------|----------------------------------------------------------------------------------------------------|----------------------------------------------------------------------------------------------------|
| Creating a database                                   | <ul> <li>You have to create a database for use with SYNECT and configure settings such as:</li> <li>Database name and settings</li> <li>Database users and their settings</li> <li></li> </ul>    | A tool from the database provider,<br>e.g., Microsoft SQL Server<br>Management Studio.<br>The SQL Server 2014 Express version<br>that you can install with the SYNECT<br>server has a preconfigured database<br>that you can use for development<br>servers. |
| Initializing a<br>database                            | Before using a database, you have to initialize it for<br>work with SYNECT.<br>SYNECT deletes all the existing database tables during<br>initialization and creates new tables for SYNECT's data. | SYNECT Server Administrator                                                                                                    |
| Configuring the<br>SYNECT server to<br>use a database | To store SYNECT data, you have to configure the database and the database user for the SYNECT server. During operation the SYNECT client passes data via the SYNECT server to the database.       | SYNECT Server Administrator                                                                                                    |
| Starting the<br>SYNECT server                         | To work with SYNECT, you have to start the SYNECT server.                                                                                                    | SYNECT Server Administrator                                                                                                    |
| Migrating a<br>database                               | To work with the data of the previous SYNECT version,<br>you can migrate existing databases.<br>For details, refer to Migrating Databases from Previous<br>SYNECT Versions on page 55.            | SYNECT Server Migrator                                                                                                    |
| Creating a database<br>backup                         | You should back up databases to avoid loss of data.                                                                                                    | A tool from the database provider,<br>e.g., Microsoft SQL Server<br>Management Studio.<br>For development servers, you can use<br>the SYNECT Server Administrator to<br>create backups.                                                                      |

Database user

The SYNECT server connects with the configured database via a single database user.

|                           | <ul> <li>The SYNECT server requires access to the database for the following tasks:</li> <li>Initializing the database for work with SYNECT</li> <li>Working with SYNECT</li> <li>Migrating the database for work with a new version of SYNECT</li> </ul>                                                                                                    |  |  |
|---------------------------|----------------------------------------------------------------------------------------------------|--|--|
|                           | The database user for initializing/migrating the database does not have to be identical with the database user for working with SYNECT.                                                                                                    |  |  |
|                           | <ul> <li>Trusted connection You can configure databases to allow trusted connections or Windows login.</li> <li>The Server Administrator and the Database Migrator use the following identities:</li> <li>For initializing/migrating a database: The Windows identity of the user that runs the Server Administrator/Database Migrator</li> <li>For working with SYNECT: The local system account named NT AUTHORITY/SYSTEM</li> </ul> |  |  |
| Creating database backups | You should create backups of databases using tools of the database provider to avoid loss of data.<br><b>Server scripts</b> In addition to creating backups of databases, you should also backup server script files as they are not contained in the database. Specify a Server scripts folder in the Server Administrator for this and create backups of the folder.                                                                 |  |  |
|                           | <b>Development servers</b> SYNECT lets you write a backup of a development server to a file and restore the database from the file via the SYNECT Server Administrator. For reference information, refer to Server Administrator 2.7 User Interface on page 61.                                                                                                    |  |  |

### Basics on Using SQL Server Databases

| Using SQL Server databases | You can use SQL Server databases with SYNECT.                                                                                                    |
|----------------------------|----------------------------------------------------------------------------------------------------|
|                            | To do so, you have to install database software, set up a database server with it, and create a database. For this you have to use tools that are provided by the database software provider, e.g., Microsoft SQL Server Management Studio. To use a database with SYNECT, you have to activate Snapshot Isolation. |

|                                                      | Generation       SQL Server Management         File       Edit       View       Debug       Tools       W         Image: Image and the server Management       Image and the server Management       Image and the server Management       Image and the server Management       Image and the server Management         Image and the server Management       Image and the server Management       Image and the server Management       Image and the server Management         Image and the server Management       Image and the server Management       Image and the server Management       Image and the server Management         Image and the server Management       Image and the server Management       Image and the server Management       Image and the server Management         Image and the server Management       Image and the server Management       Image and the server Management       Image and the server Management         Image and the server Management       Image and the server Management       Image and the server Management       Image and the server Management         Image and the server Management       Image and the server Management       Image and the server Management       Image and the server Management         Image and the server Management       Image and the server Management       Image and the server Management       Image and the server Management         Image and the server Management       Image and the server Management | en en studio (caministrato)<br>ols Window Help<br>New Query D D D A A A A O - C - C - C - C - C - C - C - C - C -                                                       |                                                                                                    |                                                                                                    |                                                                                                    |
|------------------------------------------------------|----------------------------------------------------------------------------------------------------|----------------------------------------------------------------------------------------------------|----------------------------------------------------------------------------------------------------|----------------------------------------------------------------------------------------------------|----------------------------------------------------------------------------------------------------|
|                                                      | Source      Source      Source      Source      Source      Source      Source      Source      Source      Source      Source      Source      Source      Source      Management                                                                                                    | General<br>General<br>Files<br>Change Tracking<br>Change Tracking<br>Change Tracking<br>Extended Properties                                                             | Collation: Recovery model: Conpatibility level: Containment type: Other options: D1 D D D D D D D D D D D D D D D D D D                                                  | Latin 1_General_CL_AS<br>Simple<br>SQL Server 2008 (100)<br>None                                                                  | False<br>True<br>False<br>True<br>False<br>GLOBAL<br>True<br>False<br>False<br>False<br>False<br>False |
| Initializing, configuring and<br>migrating databases | SYNECT provides to<br>configuring it for to<br>using the SYNECT<br>Initializing, migration<br>users that you have<br>SYNECT Database                                                                                                    | the SYNECT Service<br>the SYNECT service<br>The Database Migration<br>ing and working<br>we to select when<br>Migrator.                                                 | ver Administrator<br>ver. You can migra<br>ator.<br>g with a database<br>n using the SYNEC                                                                               | for initializing a d<br>ate existing datab<br>requires qualified<br>CT Server Adminis                                             | latabase and<br>ases by<br>database<br>strator or                                                      |
| Required roles for initializing<br>a database        | To initialize an SQL<br>the task.<br>The database user<br>database roles:<br>db_datareader<br>db_datawriter<br>db_ddladmin<br>A database user w<br>database role inclu                                                                                                    | L database, you<br>; that you use to<br>vith the db_own<br>udes the above-                                                                                              | have to specify a<br>p initialize databas<br>ner database role i<br>mentioned databa                                                                                     | database user tha<br>ses requires the fo<br>s also sufficient, b<br>ase roles                                                     | at performs<br>ollowing<br>because the                                                                 |
| Required roles for using a database                  | To use the SQL Set<br>SYNECT server and<br>use to connect with<br>require the <i>db_dd</i> ,<br>the Execute permin<br>You can either rev<br>used to initialize the<br>database in conjur                                                                                                    | rver database w<br>d connect SYNE<br>th the SQL datal<br><i>ladmin</i> role. The<br>ssion are sufficie<br>oke the <i>db_ddla</i><br>he database or u<br>nction with the | ith the SYNECT se<br>CT (client) with it.<br>base when startin<br>e <i>db_datareader</i> a<br>ent.<br>a <i>dmin</i> role from th<br>use a different SQ<br>SYNECT server. | erver, you have to<br>The SQL Server u<br>g the SYNECT ser<br>nd <i>db_datawriter</i><br>ne SQL Server use<br>L Server user for u | start the<br>user that you<br>ver does not<br>roles and<br>r that you<br>using the                     |

| Required roles for migrating a database      | To migrate an SQL database, you have to specify a database user that performs<br>the task. The user requires the same roles as for initializing a database. Refer to<br>Required roles for initializing a database.                                                                                                    |            |  |  |
|----------------------------------------------|----------------------------------------------------------------------------------------------------|------------|--|--|
| Preconfigured SQL Server<br>Express database | The SYNECT server installation also provides Microsoft SQL Server Express with a preconfigured database. You can use it with the following settings for the Database Configuration in the <i>SYNECT Server Administrator</i> :                                                                                                    |            |  |  |
|                                              | Option                                                                                                    | Setting    |  |  |
|                                              | Server name                                                                                                    | .\SYNECT27 |  |  |
|                                              | Database name                                                                                                    | Synect     |  |  |
|                                              | Trusted connection                                                                                                    | cleared    |  |  |
|                                              | Database user                                                                                                    | synect     |  |  |
|                                              | Password                                                                                                    | Dohikoco\$ |  |  |
|                                              | <ul> <li>You can use the Use Pre-Installed button to auto-fill these settings for the Database Configuration.</li> <li>For instructions, refer to How to Configure the SYNECT Server for Using a Database on page 36.</li> <li>Initializing the preconfigured SQL Server Express database The database user that you use to initialize or migrate the preconfigured SQL Server Express database must have additional database roles. You can use the</li> </ul> |            |  |  |
|                                              | synectadmin database user for this:                                                                                                    |            |  |  |
|                                              |                                                                                                    |            |  |  |

| Option        | Setting     |
|---------------|-------------|
| Database user | synectadmin |
| Password      | Dohikoco\$  |

Note

It is recommended to use the **synect** database user for working with the database. The **synectadmin** database user is intended for initializing and migrating databases.

### How to Initialize a Database

| Objective     | To initialize a database for using it with SYNECT to store SYNECT items.                                                                                               |
|---------------|----------------------------------------------------------------------------------------------------|
| Preconditions | You can access a database that is supported by SYNECT. You should contact your system administrator for information on the database server address and database users. |
| Method        | To initialize a database                                                                                                    |
|               | <ol> <li>From the Windows Start menu, select Programs – dSPACE SYNECT<br/>Server 2.7 – dSPACE SYNECT Server Administrator 2.7.</li> </ol>                              |
|               | The SYNECT Server Administrator opens.                                                                                                    |
|               | <b>2</b> Specify the database server.                                                                                                    |
|               | <b>3</b> Enter the login data of the database user, you want to use for initializing the database.                                                                     |
|               | Note                                                                                                    |
|               | Initializing a database requires more database permissions than using the database with SYNECT.                                                                        |
|               | The database user that initializes the database and the database user<br>that you specify for using the database with SYNECT do not have to be<br>identical.           |
|               | <ul> <li>Click Test to verify your database configuration.</li> <li>SYNECT displays a dialog with the test result.</li> </ul>                                          |
|               | Database connection test.                                                                                                    |
|               | Database successfully connected.                                                                                                    |
|               | ОК                                                                                                    |
|               | <b>5</b> In the dialog, click OK.                                                                                                    |
|               | 6 Click Initialize.                                                                                                    |
|               | SYNECT asks for confirmation because all the existing data will be deleted.                                                                                            |
|               | Database Initialization X                                                                                                    |
|               | Do you really want to initialize the database? All existing data will be deleted.                                                                                      |
|               | OK Cancel                                                                                                    |

7 In the dialog, click OK.

SYNECT deletes all the existing database tables and creates new tables for SYNECT's data.

| 🚯 dSPACE SYNECT Server Admini              | strator                                      | -        |           | ×  |
|--------------------------------------------|----------------------------------------------|----------|-----------|----|
| dSPACE SYNE<br>Server Administrator        | CT Server 2.7 dS                             | PA       |           | E  |
| SYNECT Server O SYNECT                     | License Server O Log View                    |          |           |    |
| Start S                                    | top SYNECT server URL: http://localhost:8081 |          |           |    |
| Server Configuration                       |                                              |          |           |    |
| <ul> <li>Database Configuration</li> </ul> | 1                                            |          |           |    |
| Database type:                             | SQL Server                                   | Use Pre- | Installed |    |
| Server name:                               | \SYNECT27                                    |          |           |    |
| Database name:                             | Synect                                       |          |           |    |
| Trusted connection:                        |                                              |          |           |    |
| Database user:                             | synectadmin                                  |          |           |    |
| Password:                                  |                                              |          |           |    |
| Backup:                                    | Back up to File Restore from File            |          |           |    |
| Database connection test:                  | Test                                         |          |           |    |
| Database initialization:                   | Initialize                                   |          |           |    |
| Service Certificate                        |                                              |          |           |    |
|                                            |                                              |          | Ex        | it |

| Result     | You initialized the selected database.                                                                                                    |
|------------|----------------------------------------------------------------------------------------------------|
| Next steps | You can configure the SYNECT server to use the database with SYNECT. For instructions, refer to How to Configure the SYNECT Server for Using a Database on page 36. |

### How to Configure the SYNECT Server for Using a Database

| Objective     | To configure the SYNECT server for using a database with SYNECT. For using the database with SYNECT, you have to connect a SYNECT client with the SYNECT server.                                     |
|---------------|----------------------------------------------------------------------------------------------------|
| Preconditions | <ul><li>You must have access to a database that is ready for use. For this you either:</li><li>Initialized a database. For instructions, refer to How to Initialize a Database on page 35.</li></ul> |
Migrated a database from the previous SYNECT version. For details on migrating databases, refer to Migrating Databases from Previous SYNECT Versions on page 55.

To configure the SYNECT server for using a database

- From the Windows Start menu, select Programs dSPACE SYNECT Server 2.7 – dSPACE SYNECT Server Administrator 2.7. The Server Administrator opens.
- 2 In Database Configuration, specify the database server.
- **3** Enter the login data of the database user, you want to use for working with the database.
- **4** Click Test to verify your database configuration. SYNECT displays a dialog with the test result.

| Database conne | ection test.      |    |
|----------------|-------------------|----|
|                |                   |    |
| Database succe | essfully connecte | d. |
| Database succe | essfully connecte | d. |

#### Note

Testing the database configuration with the SYNECT Server Administrator does not guarantee that the SYNECT server can connect with the database.

This is because the SYNECT Server Administrator uses your user account but the SYNECT server service uses a local system account.

**5** In the dialog, click OK.

| Result     | You configured the SYNECT server for using a database.                                                                                                    |
|------------|----------------------------------------------------------------------------------------------------|
| Next steps | <ul> <li>You can configure the URL for accessing the SYNECT server. For instructions, refer to How to Specify the Port for the SYNECT Server on page 47.</li> <li>You can configure the server authentication of the SYNECT server. For instructions, refer to How to Select Certificates on page 44.</li> <li>You can start the SYNECT server if server authentication and the URL are configured. For instructions, refer to How to Start the SYNECT Server on page 48.</li> </ul> |

Method

# **Configuring Certificates**

| Where to go from here | Information in this section                                                                                                    |    |
|-----------------------|----------------------------------------------------------------------------------------------------|----|
|                       | Basics on Server Authentication<br>To authenticate the SYNECT server to the SYNECT client for secure and<br>encrypted data transfer.               | 38 |
|                       | Basics on Creating Certificates for Productive Servers<br>To create a certificate for a productive SYNECT server that all SYNECT<br>clients trust. | 40 |
|                       | How to Create Self-Signed Certificates<br>To create a self-signed certificate for a development server.                                            | 43 |
|                       | How to Select Certificates                                                                                                    | 44 |

### Basics on Server Authentication

| Purpose               | To authenticate the SYNECT server to the SYNECT client for secure and encrypted data transfer. |                                                                                                    |                                                                              |                                                                     |                                                          |
|-----------------------|------------------------------------------------------------------------------------------------|----------------------------------------------------------------------------------------------------|------------------------------------------------------------------------------|---------------------------------------------------------------------|----------------------------------------------------------|
| Server authentication | Serve<br>serve<br>send:<br>The f                                                               | er authentication is th<br>er identity. The Windo<br>s to the client for veri<br>following illustration s | e process of establi<br>ws method for this<br>fication.<br>shows the Windows | shing confidence for<br>uses certificates th<br>s server authentica | or a client in the<br>nat the server<br>tion process for |
|                       | the S                                                                                          | YNECT server:<br>1)                                                                                       |                                                                              | 2)                                                                  |                                                          |
|                       | Client                                                                                         | Client PC                                                                                                 | client                                                                       | Client PC<br>SYNEC                                                  | T client                                                 |
|                       | Server                                                                                         | Login request                                                                                             | server                                                                       | Server PC                                                           | T server                                                 |

#### Verifying certificates

The verification of certificates requires a certificate authority that the client trusts. A certificate authority can issue certificates with a certificate path that states the certificate authority. For verification, the client uses the certificate path. If the client trusts the certificate authority of the server certificate path, the certificate is trusted, i.e., the certificate verification is successful.

The following illustration shows the certificate verification process:

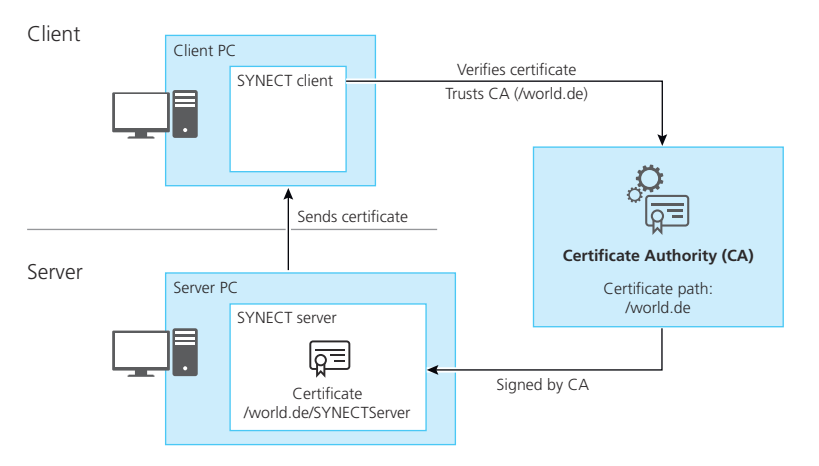

#### **Creating certificates**

For server authentication you have to create a certificate that all the SYNECT clients trust. This requires a server certificate that is trusted by all the client PCs that run the SYNECT client.

#### Note

If you want to create a certificate for a productive SYNECT server, contact your system administrator.

You have to note the configuration of some certificate properties that are required for use with the SYNECT server. For details, refer to Basics on Creating Certificates for Productive Servers on page 40.

**Creating certificates for development servers** If you want to configure a SYNECT server for development, the SYNECT Server Administrator provides the functionality to create self-signed certificates. This lets you establish untrusted but still encrypted network communication between the SYNECT server and SYNECT clients.

The following illustration shows the development server scenario in which selfsigned certificates are used for server authentication.

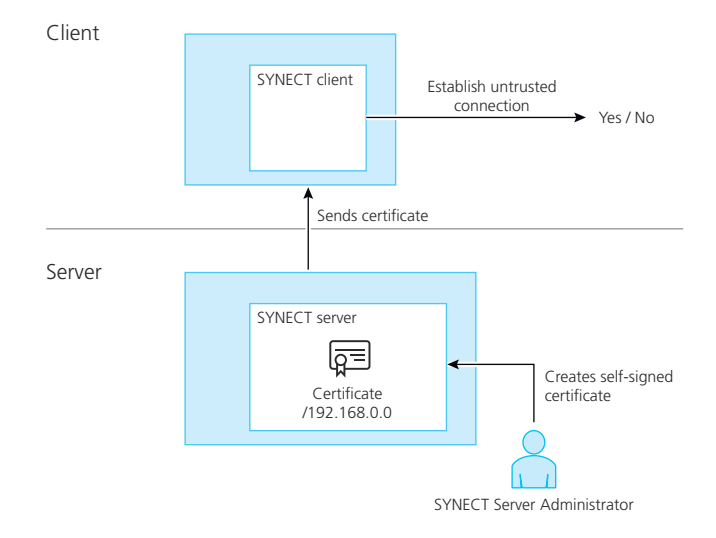

## Basics on Creating Certificates for Productive Servers

| Purpose               | To create a certificate for a productive SYNECT server that all SYNECT clients trust.                                                                                                    |
|-----------------------|----------------------------------------------------------------------------------------------------|
| Creating certificates | To create a certificate, you have to note the configuration of some certificate properties that are required for use with the SYNECT server.                                                                                                    |
|                       | Note         Typically a system administrator creates certificates. However, you can also create a custom certificate request and specify required certificate properties.         To learn more on certificates, refer to Microsoft Windows Help on Certificates. |
| Using legacy keys     | You have to create a certificate with key pairs generated by legacy cryptographic service providers.                                                                                                    |

The following image shows configuring a custom request for a certificate with legacy keys.

|                                                                                                    | -            |          | $\times$ |
|----------------------------------------------------------------------------------------------------|--------------|----------|----------|
| 🔄 Certificate Enrollment                                                                                                    |              |          |          |
|                                                                                                    |              |          |          |
| Custom request                                                                                                    |              |          |          |
| Chose an option from the list below and configure the certificate options as required.                                                        |              |          |          |
| Template: (No template) Legacy key                                                                                                    |              | ~        |          |
| Suppress default extensions                                                                                                    |              |          |          |
| Request format:                                                                                                    |              |          |          |
| <u>○ с</u> мс                                                                                                    |              |          |          |
| Note: Key archival is not available for certificates based on a custom certificate reques<br>option is specified in the certificate template. | t, even w    | hen this |          |
|                                                                                                    |              |          |          |
|                                                                                                    |              |          |          |
|                                                                                                    |              |          |          |
|                                                                                                    |              |          |          |
|                                                                                                    | <u>l</u> ext | Cano     | el:      |
|                                                                                                    |              |          |          |

## Configuring certificate properties

When creating a certificate, you have to configure the following certificate properties for use with the SYNECT server.

**Subject** You have to specify the name or IP address of one PC only.

This is due to a bug in Microsoft's WCF framework that evaluates one subject value only. For specifying an alternative name, you should also provide the name or IP address of the PC.

The following image shows configuring Subject properties of a certificate.

| Certificate Properties                                                                                                    | K |
|----------------------------------------------------------------------------------------------------|---|
| General Subject Extensions Private Key                                                                                                    |   |
| The subject of a certificate is the user or computer to which the certificate is issued. You<br>can enter information about the types of subject name and alternative name values that<br>can be used in a certificate. |   |
| Subject of certificate                                                                                                    |   |
| The user or computer that is receiving the certificate                                                                                                    |   |
| Subject name:                                                                                                    | d |
| Type:                                                                                                    |   |
| Common name V Add >                                                                                                    |   |
| Value: < Remove                                                                                                    |   |
|                                                                                                    |   |
| Alternative name:                                                                                                    |   |
| Type:                                                                                                    |   |
| DNS ~                                                                                                    | 1 |
| Value: Add >                                                                                                    |   |
|                                                                                                    |   |
| < Remove                                                                                                    |   |
|                                                                                                    |   |
|                                                                                                    |   |
|                                                                                                    |   |
| OK Cancel Apply                                                                                                    | 1 |

**Extensions** You have to specify the following options for using the certificate:

- Server Authentication (1.3.6.1.5.5.7.3.1)
- Client Authentication (1.3.6.1.5.5.7.3.2)

The following image shows configuring Extended Key Usage properties of a certificate.

| General       Subject       Extensions       Private Key         The following are the certificate extensions for this certificate type.       Image: Comparison of the certificate type.         Key usage       Image: Comparison of the certificate type.         Extended Key Usage (application policies)       Image: Comparison of the type.         An application policy (called enhanced key usage in Windows 2000) defines how a certificate can be used. Select the application policy required for valid signatures of certificates issued by this template.         Nailable options:       Selected options:         Secure: Email       Cent Authentication         Microsoft Time Stamping       Add>         IP security user       Central tist Signing         IP security undel termina:       Remove         Image: Comparison of the System       Image: Comparison of the System         Image: Comparison of the System       Image: Comparison of the System         Image: Comparison of the System       Image: Comparison of the System         Image: Comparison of the System       Image: Comparison of the System         Image: Comparison of the System       Image: Comparison of the System         Image: Comparison of the System       Image: Comparison of the System         Image: Comparison of the System       Image: Comparison of the System         Image: Comparison of the System       Image: Comparis                                                                                                    | Certificate Properties                                                                                                    | $\times$ |
|----------------------------------------------------------------------------------------------------|----------------------------------------------------------------------------------------------------|----------|
| Ihe following are the certificate extensions for this certificate syse.         Key usage         Extended Key Usage (application policies)         An application policy (called enhanced key usage in Windows 2000) defines how a certificate can be used. Select the application policy required for valid signatures of certificates issued by this template.         Available options:         Science Email         Time Stamping         Microsoft Trust List Signin         IP security user         Encrypting File System         Make the Extended Key Usage critical                                                                                                    | General Subject Extensions Private Key                                                                                                    |          |
| Key usage         Extended Key Usage (application policies)         An application policy (called enhanced key usage in Windows 2000) defines how a certificate can be used. Select the application policy required for valid signatures of certificates issued by this template.         Available options:         Code Signing<br>Microsoft Trust List Signin<br>Microsoft Trust Ext Signin<br>Wicrosoft Trust Ext Signin<br>P security unnel termine<br>IP security user<br>Encrypting File System         IP Make the Extended Key Usage critical                                                                                                    | The following are the certificate extensions for this certificate type.                                                                                                    | î        |
| Extended Key Usage (application policies) <ul> <li>An application policy (called enhanced key usage in Windows 2000) defines how a certificate can be used. Select the application policy required for valid signatures of certificate sisued by this template.</li> <li>Available options:             <ul></ul></li></ul>                                                                                                    | Key usage 🗸 🗸                                                                                                    |          |
| An application policy (called enhanced key usage in Windows 2000) defines how a certificate can be used. Select the application policy required for valid signatures of carter can be used. Select the application policy required for valid signatures of carter can be used. Select the application policy required for valid signatures of carter can be used. Select the application policy required for valid signatures of carter can be used. Select the application policy required for valid signatures of carter can be used. Select the application policy required for valid signatures of carter can be used. Select the application policy required for valid signatures of carter can be used. Select the application policy required for valid signatures of carter can be used. Select the application policy required for valid signatures of carter can be used. Select the application policy required for valid signatures of carter can be used. Select the application policy required for valid signatures of carter can be used. Select the application policy required for valid signatures of carter can be used. Select the application policy required for valid signatures of carter can be used. Select the application policy required for valid signatures of carter can be used. Select the application policy of the application policy of the application po | Extended Key Usage (application policies)                                                                                                    |          |
| Available options:     Selected options:       Score Example     Server Authentication       Time Stamping     Add>       Microsoft Time Stamping     Add>       IP security unnel termine     Remove       IP security user        Encrypting File System        Image: Make the Extended Key Usage critical                                                                                                    | An application policy (called enhanced key usage in Windows 2000) defines how a<br>certificate can be used. Select the application policy required for valid signatures of<br>certificates issued by this template. |          |
| Encrypting File System                                                                                                    | Available options:<br>Code Signing<br>Secure Famil<br>Time Stamping<br>Microsoft Trust List Signin<br>Microsoft Time Stamping<br>IP security unnel termina<br>IP security unnel termina<br>IP security user         |          |
| Y                                                                                                    | Encrypting File System                                                                                                    |          |
|                                                                                                    | - · · · OK Cancel Дрр                                                                                                    | Y<br>y   |

**Private key** You have to specify Signature for the Key Type.

The following image shows configuring Key Type properties of a certificate.

| Certificate Properties                                                              | ×     |
|-------------------------------------------------------------------------------------|-------|
| General Subject Extensions Private Key                                              |       |
| Cryptographic Service Provider                                                      | ~     |
|                                                                                     |       |
| Key <u>o</u> ptions                                                                 | *     |
| K .                                                                                 | 1771  |
| Key usage defines the allowed uses for a private key associated with a certificate. |       |
| ○ Exchange                                                                          |       |
| () Signature                                                                        |       |
| $\smile$                                                                            |       |
| Key <u>p</u> ermissions                                                             | •     |
|                                                                                     |       |
|                                                                                     |       |
|                                                                                     |       |
|                                                                                     |       |
|                                                                                     |       |
|                                                                                     |       |
| OK Cancel                                                                           | Apply |
|                                                                                     |       |

## How to Create Self-Signed Certificates

| Objective | To create a self-signed certificate for a development server.                                                                                                    |
|-----------|----------------------------------------------------------------------------------------------------|
| Method    | <ul> <li>To create self-signed certificates</li> <li>1 From the Windows Start menu, select Programs – dSPACE SYNECT<br/>Server 2.7 – dSPACE SYNECT Server Administrator 2.7.<br/>The SYNECT Server Administrator opens.</li> <li>2 Expand Service Certificate and click Create Self-Signed Certificate.<br/>SYNECT opens a dialog.</li> <li>3 In the dialog, select how your machine is identified in the certificate that you</li> </ul>                                                                                                    |
|           | <ul> <li>want to create.</li> <li>Create Self-Signed Certificate</li> <li>If no valid certificate is available, you can create a self-signed certificate.</li> <li>The certificate is available, you can create a self-signed certificate.</li> <li>If you are working in a production environment, contact your IT administrator for a correctly signed certificate.</li> <li>Io localhost</li> <li>IP</li> <li>DNS</li> <li>Common name:</li> <li>Create</li> <li>Cancel</li> </ul> 4 Click Create. SYNECT adds a self-signed certificate to the local computer's certificate store.                                                                                                    |
|           | Image: Strike Strike Strik |

You created a certificate that you can use for a development server.

Result

| Next steps     | You can select the self-signed certificate to configure a SYNECT server. For instructions, refer to How to Select Certificates on page 44. |  |
|----------------|----------------------------------------------------------------------------------------------------|--|
| Related topics | References                                                                                                    |  |
|                | Server Administrator 2.7 User Interface                                                                                                    |  |

### How to Select Certificates

| Objective     | To select a certificate that the SYNECT server uses for authentication and encryption.                                                                                 |
|---------------|----------------------------------------------------------------------------------------------------|
| Preconditions | You must have a certificate that is trusted by all the SYNECT clients that have to be able to connect to the SYNECT server.                                            |
|               | There are the following major use cases for configuring a SYNECT server:                                                                                               |
|               | <ul> <li>The SYNECT server is configured for <i>production</i> and must be accessible by<br/>clients that trust certificate authorities (CAs) for a domain.</li> </ul> |
|               | You require a certificate that is trusted by all the SYNECT clients. To create such a certificate, contact your system administrator.                                  |
|               | The SYNECT server is configured for development.                                                                                                    |
|               | You can create a self-signed certificate to establish untrusted network communication. For instructions, refer to How to Create Self-Signed Certificates on page 43.   |
| Method        | To select certificates                                                                                                    |
|               | <ol> <li>From the Windows Start menu, select Programs – dSPACE SYNECT<br/>Server 2.7 – dSPACE SYNECT Server Administrator 2.7.</li> </ol>                              |
|               | The Server Administrator opens.                                                                                                    |

**2** From the list of certificates, select the certificate you want the SYNECT server to use.

| 3 dSPACE SYNECT Server Administrator     |                            |                 | _                      |              | ×  |
|------------------------------------------|----------------------------|-----------------|------------------------|--------------|----|
| dSPACE SYNECT<br>Server Administrator    | Server 2.7                 |                 | dSP/                   | <b>\C</b>    | E  |
| SYNECT Server O SYNECT License           | Server <b>O</b> Log View   |                 |                        |              |    |
| Start Stop                               | SYNECT server URL: http:// | localhost:8081  |                        |              |    |
| <ul> <li>Server Configuration</li> </ul> |                            |                 |                        |              |    |
| Database Configuration                   |                            |                 |                        |              |    |
| Service Certificate                      |                            |                 |                        |              |    |
| Create Self-Signed Certificate           |                            |                 |                        |              |    |
| Issued To                                | Issued By                  | Expiration Date | Friendly Nam           | e            |    |
| CN=localhost                             | CN=localhost               | 05.11.2023      | IIS Express Developmen | t Certificat | e  |
|                                          |                            |                 |                        |              |    |
|                                          |                            |                 |                        |              |    |
|                                          |                            |                 |                        |              |    |
|                                          |                            |                 |                        | Exi          | it |
|                                          |                            |                 |                        |              |    |

Result

You selected the certificate that the SYNECT server uses for encrypting the communication between the SYNECT server and SYNECT clients.

## Specifying the Port for Accessing the SYNECT Server

| Where to go from here | Information in this section                                                                                                 |    |  |
|-----------------------|----------------------------------------------------------------------------------------------------|----|--|
|                       | Basics on URLs<br>To allow SYNECT clients to access the SYNECT server, you have to specify<br>a port the server listens to. | 46 |  |
|                       | How to Specify the Port for the SYNECT Server<br>To specify the HTTP port that the SYNECT server listens to.                | 47 |  |

### Basics on URLs

| Introduction                            | To allow SYNECT clients to access the SYNECT server, you have to specify a port the server listens to.                                                                                                    |
|-----------------------------------------|----------------------------------------------------------------------------------------------------|
| URLs for accessing the<br>SYNECT server | A URL specifies how a SYNECT client can access the SYNECT server.<br>The following illustration shows a schematic:<br>Client<br>WindowsUser@ClientPC<br>SYNECT client<br>Server<br>Server<br>Server<br>Server<br>Server<br>Server<br>Server<br>Server |
|                                         | <b>Protocol</b> A schema that is used for encoding the data to be communicated.                                                                                                    |

The SYNECT server supports the standard HTTP network protocol.

SYNECT encrypts the entire network communication at the message level. For basic information on configuring the authentication of the SYNECT server to the SYNECT client for secure and encrypted data transfer, refer to Basics on Server Authentication on page 38.

**IP address** The location of the server, i.e., the server's Internet protocol address (IP address).

You specify the server IP address via the server certificate that you select for secure and encrypted data transfer. A server certificate is issued to a certain PC

that is identified by its IP address, name in a domain name system (DNS) or by the localhost variable.

**Port** The port the server listens for incoming communication. You can specify a standardized port (such as 8081 for HTTP) or any other port available.

### How to Specify the Port for the SYNECT Server

| Objective     | To specify the HTTP port that the SYNECT server listens to.                                                                                                    |
|---------------|----------------------------------------------------------------------------------------------------|
| Preconditions | You require the following information:<br>The ports that your IT service opened for communication                                                                                                    |
| Method        | To specify the port for the SYNECT server                                                                                                    |
|               | <ol> <li>From the Windows Start menu, select Programs – dSPACE SYNECT<br/>Server 2.7 – dSPACE SYNECT Server Administrator 2.7.<br/>The SYNECT Server Administrator opens.</li> <li>In the Server Configuration, specify HTTP port.</li> </ol>                                                                                                    |
|               | dSPACE SYNECT Server 2.7         Server Administrator         SYNECT Server O         SYNECT Server O         Log View         Start         Start         Synect Server URL         http://localhost:8081         Server Configuration                                                                                                    |
|               | Start on Windows startup       Image: Construction of the startup of the startup of th |
|               | Exit                                                                                                    |

You specified a port for the SYNECT server.

Result

## Starting the SYNECT Server

### How to Start the SYNECT Server

| Objective     | To start the SYNECT server that lets SYNECT clients work with a central database by connecting with the SYNECT server.                                                                                                    |  |  |
|---------------|----------------------------------------------------------------------------------------------------|--|--|
| Preconditions | <ul> <li>You must have specified a remote SYNECT license server or started a local SYNECT license server. Refer to Configuring SYNECT License Servers on page 21.</li> <li>You must have configured the SYNECT server.</li> </ul> |  |  |
| Method        | To start the SYNECT server                                                                                                    |  |  |
|               | 1 From the Windows Start menu, select Programs – dSPACE SYNECT Server 2.7 – dSPACE SYNECT Server Administrator 2.7. The Server Administrator opens.                                                                               |  |  |
|               | Exit                                                                                                    |  |  |

2 In the dSPACE SYNECT Server Administrator, click Start.

The status switches from **O** to **O** and finally **O** if the SYNECT server starts.

| Result | You started the SYNECT server.             |                                             |                   |
|--------|--------------------------------------------|---------------------------------------------|-------------------|
|        | Note                                       |                                             |                   |
|        | Click Log view to                          | o inspect diagnostic messages of the SYNE   | CT server.        |
|        | 3 dSPACE SYNECT Server Adminis             | trator                                      | – 🗆 X             |
|        | dSPACE SYNEC<br>Server Administrator       | CT Server 2.7 C                             | SPACE             |
|        | SYNECT Server <b>O</b> SYNECT L            | icense Server O Log View                    |                   |
|        | Start Start                                | op SYNECT server URL: http://localhost:8081 | ^                 |
|        | Server Configuration                       |                                             |                   |
|        | <ul> <li>Database Configuration</li> </ul> |                                             |                   |
|        | Database type:                             | SQL Server                                  | Use Pre-Installed |
|        | Server name:                               | \SYNECT27                                   |                   |
|        | Database name:                             | Synect                                      |                   |
|        | Trusted connection:                        |                                             |                   |
|        | Database user:                             | synect                                      |                   |
|        | Password:                                  |                                             |                   |
|        | Backup:                                    | Back up to File Restore from File           |                   |
|        | Database connection test:                  | Test                                        |                   |
|        | Database initialization:                   | Initialize                                  | ~                 |
|        |                                            |                                             | Exit              |

#### Next steps

You can connect the SYNECT client to the SYNECT server to work on the central database that you configured for SYNECT.

Configuring Production Servers

# Configuring the SYNECT Server

| Where to go from here | Information in this section                                |
|-----------------------|------------------------------------------------------------|
|                       | Basics on Configuring the SYNECT Server for Server Scripts |
|                       | Basics on Limiting Query Results                           |

## Basics on Configuring the SYNECT Server for Server Scripts

| Introduction                                          | You can configure the SYNECT server for programming SYNECT.                                                                                                    |
|-------------------------------------------------------|----------------------------------------------------------------------------------------------------|
| Configuring a directory for<br>storing server scripts | For programming SYNECT, you can upload server scripts to the SYNECT server.<br>Specify a directory to which the SYNECT server copies the contents of uploaded<br>server script directories. The server creates a subdirectory for each uploaded<br>server script directory. Specify a Server scripts folder in the Server Administrator<br>for this. |
|                                                       | Note<br>Back up the server directory, because server script files are not contained in<br>the database.                                                                                                    |
| Configuring the server's<br>IronPython search path    | You can configure the IronPython search path of the SYNECT server's internal<br>IronPython interpreter to use libraries that you installed on the SYNECT server in                                                                                                    |

|                                  | server scripts. Specify IronPython search paths in the Server Administrator for this.                                                                                                    |  |
|----------------------------------|----------------------------------------------------------------------------------------------------|--|
|                                  | The SYNECT server must have access to the directory you installed the libraries in.                                                                                                    |  |
| Configuring debugging<br>support | The SYNECT server supports debugging of server scripts. For debugging, select<br>IronPython debug support in the Server Administrator. This lets you attach<br>Microsoft Visual Studio to the process of the SYNECT server. |  |
|                                  | For debugging exceptions, you can configure the SYNECT server to break the debugger when exceptions occur. Select Exception debugging in the Server Administrator for this.                                                 |  |
|                                  | For details, refer to Basics on Debugging Server Scripts (🖽 SYNECT Guide).                                                                                                    |  |

## Basics on Limiting Query Results

| Introduction                                                                                                    | You can specify a limit for the number of database items that the SYNECT server returns for a search with queries.                                                                                                    |
|----------------------------------------------------------------------------------------------------|----------------------------------------------------------------------------------------------------|
| Searching database items                                                                                                    | You can use queries to search SYNECT's database in the following situations:<br>Searching database items using SYNECT's global search<br>Filtering items in data grids                                                                                                    |
| Limiting the number of returned database items                                                                                                    | You can limit the number of database items that the SYNECT server returns by setting a query result limit in the SYNECT Server.config file. The file is located in the Common Program Data folder on the SYNECT server at C:\ProgramData\dSPACE\dSPACE SYNECT Server 2.7\SYNECT Server.config. |
|                                                                                                    | The following listing shows how to specify a query result limit in the SYNECT Server.config file:                                                                                                    |
| <appsettings><br/><add key="queryLimit" logfilepath"="" logger"="" logseverity"="" value="&lt;br&gt;&lt;br&gt;&lt;/appSettings&gt;&lt;/td&gt;&lt;td&gt;.0000"></add><br/>'Info" /&gt;<br/>:E.Synect.Framework.Logging.FileLogger, SNFramework" /&gt;<br/>C:\ProgramData\dSPACE\dSPACE SYNECT Server 2.7 Debug\SYNECT Server.log" /&gt;</appsettings> |                                                                                                    |

#### Query result limits

The following applies for query result limits:

| Value                           | Description                                                                                     |
|---------------------------------|-------------------------------------------------------------------------------------------------|
| The queryLimit tag is missing.  | SYNECT uses a default query result limit of 100000 database items.                              |
| A specific value such as 10000. | The value is used.                                                                              |
| 0                               | SYNECT does not limit the number of database items that are returned for a search with queries. |

#### Note

Query result limits do not apply if you execute queries via the server API.

# Migrating Databases from Previous SYNECT Versions

| Where to go from here | Information in this section            |  |
|-----------------------|----------------------------------------|--|
|                       | Migrating a Database to SYNECT 2.7     |  |
|                       | How to Migrate Databases to SYNECT 2.7 |  |

### Migrating a Database to SYNECT 2.7

| Introduction | You have to migrate SYNECT's database to use the data of SYNECT 2.0 - SYNECT 2.6 with SYNECT 2.7.                                                                                                    |
|--------------|----------------------------------------------------------------------------------------------------|
|              | SYNECT provides a server for working with a central database. Migrating SYNECT's database therefore affects all of the SYNECT (client) users that connect to the SYNECT server. This means you have to migrate the database in a central process. |
|              | To migrate an SQL Server database, you have to copy the database and test the migration with the database copy. The database in use is called the live database.                                                                                  |
|              | Note                                                                                                    |
|              | Contact dSPACE Support if you want to migrate SYNECT versions earlier than SYNECT 2.0.                                                                                                    |
|              |                                                                                                    |

| Central migration process                                 | A central process for migrating SYNECT's database to SYNECT 2.7 should have the following steps:                                                                                                    |
|-----------------------------------------------------------|----------------------------------------------------------------------------------------------------|
|                                                           | <ol> <li>Installing a new SYNECT server version that is parallel to the existing SYNECT<br/>server version.</li> </ol>                                                                                                    |
|                                                           | The SYNECT server installation provides the <i>Database Migrator</i> , which lets you migrate SYNECT databases.                                                                                                    |
|                                                           | <ol><li>Copying the live database with the tools that are provided by the database<br/>distributor.</li></ol>                                                                                                    |
|                                                           | 3. Migrating the database copy.                                                                                                    |
|                                                           | 4. Starting the SYNECT server 2.7 with the database copy.                                                                                                    |
|                                                           | Note                                                                                                    |
|                                                           | To use both SYNECT servers in parallel, they must have different TCP ports.                                                                                                    |
|                                                           | For instructions, refer to How to Migrate Databases to SYNECT 2.7 on page 57.                                                                                                    |
|                                                           | <ol> <li>Installing the new SYNECT (client) version.</li> <li>You can install more than one SYNECT (client) version, such as SYNECT 2.0</li> <li>and SYNECT 2.7, in parallel</li> </ol>                                                        |
|                                                           | <ul> <li>6. Connecting the new SYNECT (client) to the SYNECT server 2.7 with the migrated database.</li> <li>This lets you analyze the migrated database.</li> </ul>                                                                           |
|                                                           | Note                                                                                                    |
|                                                           | Contact dSPACE Support if the database was not migrated successfully.                                                                                                    |
|                                                           | <ul> <li>7. Setting a date for the SYNECT server version change.</li> <li>The procedure for changing the SYNECT server version is as follows:</li> <li>All SYNECT (client) users must close their connections to the SYNECT server.</li> </ul> |
|                                                           | <ul> <li>After all SYNECT (client) users have disconnected from the SYNECT server,<br/>you can stop it.</li> </ul>                                                                                                    |
|                                                           | <ul> <li>Create a backup copy of the live database.</li> </ul>                                                                                                    |
|                                                           | <ul> <li>Migrate the database.</li> </ul>                                                                                                    |
|                                                           | <ul> <li>Start the SYNECT server 2.7 with the migrated database.</li> </ul>                                                                                                    |
|                                                           | <ul> <li>Install SYNECT (client) for all the users and connect the new SYNECT<br/>(client) version to the SYNECT server 2.7.</li> </ul>                                                                                                    |
| Reconfiguring the directory<br>for storing server scripts | After migrating a database, you have to reconfigure the directory for storing server scripts, because the default setting is to SYNECT's (new) installation folder.                                                                            |

Thus, you have to do either one of the following steps:

- Adjust the settings in the Server Administrator to the C:\ProgramData\dSPACE\dSPACE SYNECT Server 2.x\ServerScripts folder.
- Copy all the contents from the C:\ProgramData\dSPACE\dSPACE SYNECT Server 2.x\ServerScripts folder to the C:\ProgramData\dSPACE\dSPACE SYNECT Server 2.7\ServerScripts folder.

Refer to Basics on Configuring the SYNECT Server for Server Scripts on page 51.

#### **Related topics**

HowTos

How to Migrate Databases to SYNECT 2.7 ..... 57

### How to Migrate Databases to SYNECT 2.7

| Objective     | To migrate databases you can use the SYNECT Database Migrator.                                                                                                    |
|---------------|----------------------------------------------------------------------------------------------------|
| Preconditions | The database user that you use to migrate databases requires the following<br>database roles:<br>db_datareader<br>db_datawriter<br>db_datamin                                           |
|               | <ul> <li>db_ddiadmin</li> <li>A database user with the db_owner database role is also sufficient, because the<br/>database role includes the above-mentioned database roles.</li> </ul> |
| Method        | To migrate databases to SYNECT 2.7                                                                                                    |
|               | <ol> <li>From the Windows Start menu, select Programs – dSPACE SYNECT<br/>Server 2.7– dSPACE SYNECT Database Migrator 2.7.<br/>The Database Migrator opens.</li> </ol>                  |
|               | <b>2</b> In the Database Migrator, specify connection settings for the database to migrate (SYNECT 2.0 - SYNECT 2.6):                                                                   |
| Setting       | Description                                                                                                    |

| Setting            | Description                                                                                                    |
|--------------------|----------------------------------------------------------------------------------------------------|
| Server name        | Specify the SQL server name, such as .\SYNECT26 or .\SQLEXPRESS.                                                           |
| Database name      | Specify the name of the SQL database to be migrated.                                                                       |
| Trusted connection | Select if your current Windows login is used for connecting with the specified database ( <i>Windows authentication</i> ). |

| Setting       | Description                                                                                                   |
|---------------|----------------------------------------------------------------------------------------------------|
| Database user | (Only available if Trusted connection is cleared) Enter a user name for connecting with the SQL server.       |
| Password      | (Only available if Trusted connection is cleared) Enter the password of the database user for the SQL server. |

#### **3** Click connect.

The Database Migrator connects with the database to migrate.

| 🗙 dSPACE SYNECT Da           | atabase Migrator              |    | -          |            | ×   |
|------------------------------|-------------------------------|----|------------|------------|-----|
| dSPACE S<br>Database Migrate | SYNECT 2.7                    | dS | <b>SPA</b> |            | Ε   |
| Database Configuratio        | n                             |    |            |            |     |
| Database type:               | SqlServer                     |    | Use P      | Pre-Instal | led |
| Server name:                 | .\SYNECT26                    |    |            |            |     |
| Database name:               | Synect                        |    |            |            |     |
| Trusted connection:          |                               |    |            |            |     |
| Database user:               | synect                        |    |            |            |     |
| Password:                    | •••••                         |    |            |            |     |
|                              |                               |    | [          | Disconr    | ect |
| Migration                    |                               |    |            |            |     |
| Current version:             | 225.0.0                       |    |            |            |     |
| Target version:              | 242.0.0                       |    |            |            |     |
|                              |                               |    |            | Migra      | te  |
| Log                          |                               |    |            |            |     |
| 25.03.2019 10:43             | 3:02: Connected to .\SYNECT26 |    |            |            | < > |
|                              |                               |    |            | E          | at  |

4 Click Migrate.

The Database Migrator migrates the database and displays the migration status in the Log field.

| 🗶 dSPACE SYNECT Da                                                       | tabase Migrator                                                                                                    | _          | . 🗆          | >     |
|--------------------------------------------------------------------------|----------------------------------------------------------------------------------------------------|------------|--------------|-------|
| dSPACE S<br>Database Migrat                                              | SYNECT 2.7                                                                                                    | <b>ISP</b> | AC           | ]     |
| Database Configuratio                                                    | n                                                                                                    |            |              |       |
| Database type:                                                           | SqlServer                                                                                                    | U          | se Pre-Insta | alled |
| Server name:                                                             | \SYNECT26                                                                                                    |            |              |       |
| Database name:                                                           | Synect                                                                                                    |            |              |       |
| Trusted connection:                                                      |                                                                                                    |            |              |       |
| Database user:                                                           | synect                                                                                                    |            |              |       |
| Password:                                                                | •••••                                                                                                    |            |              |       |
| Migration                                                                |                                                                                                    |            | Discon       | nec   |
| Current version:                                                         | 242.0.0                                                                                                    |            |              |       |
| larget version:                                                          | 242.00                                                                                                    |            | Migr         | ate   |
| og                                                                       |                                                                                                    |            |              |       |
| 25.03.2019 10:4<br>25.03.2019 10:4<br>25.03.2019 10:4<br>25.03.2019 10:4 | 3:02: Connected to .\SYNECT26<br>4:48: Migrating to 242.0.0 (SYNECT Update 225.0.0 -> 242.0.0).<br>4:49: Validating the database.<br>4:49: Finished the migration. |            |              |       |
|                                                                          |                                                                                                    |            | E            | xit   |

 Result
 You migrated SYNECT's SQL Server database.

 Related topics
 Basics

 Migrating a Database to SYNECT 2.7
 55

 References
 Database Migrator 2.7 User Interface
 66

# Reference

| Where to go from here | Information in this section                                                                                          |    |
|-----------------------|----------------------------------------------------------------------------------------------------|----|
| 2                     |                                                                                                    |    |
|                       | Server Administrator 2.7 User Interface<br>To configure the SYNECT server and start or stop it as a Windows service. | 61 |
|                       | Database Migrator 2.7 User Interface<br>To migrate databases from SYNECT 2.0 - SYNECT 2.6 to SYNECT 2.7.             | 66 |

### Server Administrator 2.7 User Interface

| Access      | You can start the Server Administrator via Programs – dSPACE SYNECT<br>Server 2.7 – dSPACE SYNECT Server Administrator 2.7.                                                                                                    |
|-------------|----------------------------------------------------------------------------------------------------|
| Purpose     | To configure the SYNECT server and start or stop it as a Windows service.                                                                                                    |
| Description | <ul> <li>SYNECT Server The SYNECT server is a Windows service to which you can connect a SYNECT client to work on a central database.</li> <li>The Server Administrator lets you administer the SYNECT server.</li> <li>You can: <ul> <li>Start or stop the SYNECT server</li> <li>Configure the server in terms of network port, logging, and programming support</li> </ul> </li> </ul> |
|             | <ul> <li>Configure the database that you can access using the SYNECT server</li> <li>Specify a certificate for authorization and data encryption that is sent to the SYNECT client</li> </ul>                                                                                                    |

|                      | <b>SYNECT License Server</b> The SYNECT license server is a Windows service that lets the SYNECT server access license information from a CodeMeter license server. The SYNECT license server is always installed with the SYNECT server. You can start and use the SYNECT License Server on the same PC where you configured and started the SYNECT server. However, you can also use a remote SYNECT license server. |
|----------------------|----------------------------------------------------------------------------------------------------|
| Status               | The SYNECT Server page and the SYNECT License Server page let you start and stop the related Windows services.                                                                                                    |
|                      | Icons display the current status of the Windows service ( $lacksymbol{O}$ , $lacksymbol{0}$ , $lacksymbol{O}$ )                                                                                                    |
|                      | <b>Start</b> (Available only if the service is not already running) Lets you start the Windows service for the server.                                                                                                    |
|                      | <b>Stop</b> (Available only if the service is running) Lets you stop the Windows service for the server.                                                                                                    |
|                      | <b>Server URL</b> Displays the server URL. You can copy the URL to the Clipboard.                                                                                                    |
| SYNECT Server page   | To administer the SYNECT server.                                                                                                    |
| Server configuration | To configure the SYNECT server in terms of network port, logging, and programming support.                                                                                                    |
|                      | <b>Start on windows startup</b> Lets you configure whether the Windows operating system starts the Windows service for the SYNECT server automatically.                                                                                                    |
|                      | <b>HTTP port</b> Lets you specify a port for the server. You can specify a default port (such as 8081 for HTTP) or any other free port available.                                                                                                    |
|                      | <b>Log level</b> Lets you select the level of messages that the server logs. The SYNECT server logs the messages of the level you specified and all messages of higher levels, i.e., if you select Warning, the server logs warning and error messages.                                                                                                    |
|                      | <ul> <li>Log type Lets you select where the SYNECT server provides logging information.</li> <li>File Logger: The SYNECT server writes logging information to a file.</li> </ul>                                                                                                    |
|                      | <ul> <li>Windows Event Logger: The SYNECT server writes logging information to<br/>Window's standard event logging mechanism.</li> </ul>                                                                                                    |
|                      | <b>Log file path</b> Lets you specify a path for the log file that the SYNECT server writes logging information to if you selected File Logger.                                                                                                    |
|                      | <b>Server scripts folder</b> Lets you specify a location to which the SYNECT server copies the contents of uploaded server script directories. The server creates a directory for each uploaded server script directory.                                                                                                    |

|                        | Note                                                                                                    |
|------------------------|----------------------------------------------------------------------------------------------------|
|                        | Specify a server script folder for debugging server scripts.                                                                                                    |
|                        | <b>IronPython search paths</b> Lets you add server PC directories to the IronPython search path for importing Python modules to server scripts.                                              |
|                        | <b>IronPython debug support</b> If selected, you can attach the SYNECT server process to Microsoft Visual Studio for debugging.                                                              |
|                        | <b>Exception debugging</b> If selected, you can debug exceptions with Microsoft Visual Studio.                                                                                               |
|                        | <b>Use integrated license server</b> (Selected by default) You have to configure and start the SYNECT license server on the SYNECT License Server page of the SYNECT Administrator.          |
|                        | <b>License server URL</b> (Available if Use integrated license server is deselected) Lets you specify the URL of the SYNECT license server that you want to use for getting SYNECT licenses. |
|                        | Specify the server URL in the following form: http://server:port                                                                                                    |
|                        | <b>Export IIS application</b> Lets you export an IIS application for operating the SYNECT server as an application in IIS.                                                                   |
| Database configuration | To configure the database for the SYNECT server.                                                                                                    |
|                        | Database type Displays SQL Server.                                                                                                    |
|                        | <b>Use Pre-Installed</b> Lets you select to use the pre-installed SQL Server Express.                                                                                                    |
|                        | The Server Administrator fills in the settings for the pre-installed SQL Server Express.                                                                                                    |
|                        | <b>SQL server database configuration</b> You can specify the following settings for SQL server databases:                                                                                    |

| Option             | Description                                                                                                    |
|--------------------|----------------------------------------------------------------------------------------------------|
| Server name        | Lets you specify the name of the SQL server you want to connect with.                                                                                                    |
| Database name      | Lets you specify the name of the SQL database.                                                                                                    |
| Trusted connection | If selected, your current Windows login is used for connecting with the specified database ( <i>Windows authentication</i> ).<br>Database user and Password are disabled in this case. |

| Option        | Description                                                                                                    |
|---------------|----------------------------------------------------------------------------------------------------|
| Database user | (Only available if Trusted connection is cleared) Lets you enter a user name for connecting with the SQL server database.                                                                                                    |
|               | Note                                                                                                    |
|               | <ul> <li>The database user that you use to initialize databases requires the following database roles:</li> <li>db_datareader</li> <li>db_datawriter</li> <li>db_ddladmin</li> <li>A database user with the db_owner database role is also sufficient, because the database role includes the above-mentioned database roles.</li> <li>For working with SYNECT, the <i>db_ddladmin</i> role is not required. The <i>db_datareader</i> and <i>db_datawriter</i> roles and the Execute permission are sufficient for the database user.</li> </ul> |
| Password      | (Only available if Trusted connection is cleared) Lets you enter the password of the database user.                                                                                                    |

**Backup** (Only available if the SYNECT server is not running) Lets you write a backup of a development server database to a file and restore it from the backup file.

#### Note

- You should use database software to make backups of production server databases. SYNECT's backup feature is intended for development server databases only.
- Only available for the local preconfigured SQL Server Express database that you can install with the SYNECT server.

| Option               | Description                                                                                                    |
|----------------------|----------------------------------------------------------------------------------------------------|
| Backup to file       | Opens a dialog that lets you specify a SYNECT backup file (BAK) for database backup.                                                                                                    |
| Restore from<br>file | Opens a dialog that lets you select a SYNECT backup file for<br>restoring the database that you made a backup from. SYNECT<br>overwrites the currently configured database with the<br>database backup. |

**Database connection test** Lets you test the specified database configuration.

SYNECT connects to the database and shows the result of the connection test in a dialog.

#### Note

Testing the database configuration with the SYNECT Server Administrator does not guarantee that the SYNECT server can connect with the database. This is because the SYNECT Server Administrator uses your user account but the SYNECT server service uses a local system account.

| Database initialization | Lets you initialize the specified database for use with |
|-------------------------|---------------------------------------------------------|
| SYNECT.                 |                                                         |

| Ν | 0 | t | e |
|---|---|---|---|
|   |   |   |   |

You are recommended to initialize only new databases, because SYNECT deletes all the existing data in the database.

#### Service certificate

To select a certificate for data encryption.

**Create self-signed certificate** Lets you create a certificate for testing purposes.

SYNECT opens the Create Self-Signed Certificate dialog for you to specify who the certificate should be issued to.

SYNECT creates a certificate with the following properties in the selected certificate store:

| Property               | Value                                                                                                    |
|------------------------|----------------------------------------------------------------------------------------------------|
| Issued to<br>Issued by | IP address, DNS name, localhost variable, or a common name (such as mysynect.mydomain.com or 10.0.1.2) of your PC as specified in the Create Self-Signed Certificate dialog |
| Expiration<br>date     | One year from today                                                                                                    |
| Intended<br>purposes   | dSPACE SYNECT Server                                                                                                    |

**Certificate list** Lets you select a certificate from the local computer certificate store.

| Property          | Description                                                            |
|-------------------|------------------------------------------------------------------------|
| Issued to         | Displays the PC user or PC the certificate was issued to.              |
| Issued by         | Displays the person, organization or PC the certificate was issued by. |
| Expiration date   | Displays the date at which the certificate expires.                    |
| Intended purposes | Displays the purpose of the certificate.                               |

 SYNECT License Server page
 To administer the SYNECT license server.

 Server Configuration
 Start on windows startup
 Lets you configure whether the Windows operating system starts the Windows service for the SYNECT license server automatically.

 HTTP port
 Lets you specify a port for the server. You can specify a default port (such as 8091 for HTTP) or any other free port available.

**Export IIS application** Lets you export an IIS application for operating the SYNECT license server as an application in IIS.

Log view

Lets you view the logging of diagnostic messages of the SYNECT server.

## Database Migrator 2.7 User Interface

| Access                 |             | You can start the Database Migrator via Programs – dSPACE SYNECT Server 2.7 – dSPACE SYNECT Database Migrator 2.7.                                                                                                    |  |
|------------------------|-------------|----------------------------------------------------------------------------------------------------|--|
| Objective              |             | To migrate databases from SYNECT 2.0 - SYNECT 2.6 to SYNECT 2.7.                                                                                                    |  |
| Description            |             | To migrate a database, you first have to create a database backup copy. Then you migrate the copied database (SYNECT 2.0 - SYNECT 2.6) to the new database (SYNECT 2.7).                                                                                                    |  |
| Database configuration |             | To specify settings for accessing the database to migrate.                                                                                                    |  |
|                        |             | Use Pre-Installed       Lets you select to use the pre-installed SQL Server Express.         The Database Migrator fills in the settings for the pre-installed SQL Server Express.         SQL Server database configuration       You can specify the following settings for SQL databases: |  |
| Ontion                 | Description | ·                                                                                                    |  |

| Option             | Description                                                                                                    |
|--------------------|----------------------------------------------------------------------------------------------------|
| Server name        | Lets you specify the name of the SQL server you want to connect with for migration.                                                                                                    |
| Database name      | Lets you specify the name of the SQL server.                                                                                                    |
| Trusted connection | If selected, your current Windows login is used for connecting with the specified database ( <i>Windows authentication</i> ).<br>Database user and Password are disabled in this case. |

| Option        | Description                                                                                                    |
|---------------|----------------------------------------------------------------------------------------------------|
| Database user | (Only available if Trusted connection is cleared) Lets you enter a user name for connecting with the SQL database to be migrated.                                                                                                    |
|               | <ul> <li>Note</li> <li>The database user that you use to migrate databases requires the following database roles:</li> <li>db_datareader</li> <li>db_datawriter</li> <li>db_ddladmin</li> <li>A database user with the db_owner database role is also sufficient, because the database role includes the above-mentioned database roles.</li> <li>To work with SYNECT, the <i>db_ddladmin</i> role is not required. The <i>db_datareader</i> and <i>db_datawriter</i> roles and the Execute permission are sufficient for the database user.</li> </ul> |
| Password      | (Only available if Trusted connection is cleared) Lets you enter the password of the database user for the SQL server.                                                                                                    |
| Connect       | Lets you connect to the SQL Server database to be migrated.                                                                                                    |

| Migration      | Current version    | Displays the database's current version.                    |     |
|----------------|--------------------|-------------------------------------------------------------|-----|
|                | Target version     | Displays the target version that the database is migrated t | ίΟ. |
|                | Migrate Lets y     | ou start database migration.                                |     |
| Log            | Displays informati | on about the migration process.                             |     |
| Related topics | HowTos             |                                                             |     |
|                | How to Migrate Da  | atabases to SVNECT 2.7                                      | 57  |

Reference

# Frequently Asked Questions

| Where to go from here | Information in this section                                                                                                    |    |
|-----------------------|----------------------------------------------------------------------------------------------------|----|
|                       | Hardware and Software Requirements<br>Provides answers to frequently asked questions on hardware and<br>software requirements of the SYNECT server. | 69 |
|                       | Database<br>Provides answers to frequently asked questions on the SYNECT database.                                                                  | 70 |
|                       | Installation<br>Provides answers to frequently asked questions on the SYNECT server<br>installation.                                                | 71 |
|                       | Network<br>Provides answers to frequently asked questions on network<br>communication of the SYNECT server.                                         | 71 |

## Hardware and Software Requirements

| Which versions of Windows are supported?                           | Refer to Operating System ( III Installing dSPACE Software). |
|--------------------------------------------------------------------|--------------------------------------------------------------|
| How much RAM is required for the server?                           | Refer to Host PC Hardware (🛄 Installing dSPACE Software).    |
| Is it possible to run the<br>SYNECT server on virtual<br>machines? | Yes, you can run the SYNECT server on virtual machines.      |

| Does the SYNECT server run<br>on Linux? | No, SYNECT only supports Windows operating systems.                    |
|-----------------------------------------|------------------------------------------------------------------------|
| Is it possible to run the               | It is recommended to run both servers in the same data center.         |
| SYNECT server and SQL server            | The SYNECT server and the SQL server must communicate in a low latency |
| in different data centers?              | network with a latency less than 1 ms.                                 |

### Database

| Which database types are supported?               | SYNECT supports Microsoft SQL Server only. No other database types are supported by SYNECT. |                                                                       |                                                                                                  |                                                                                                    |  |
|---------------------------------------------------|---------------------------------------------------------------------------------------------|-----------------------------------------------------------------------|--------------------------------------------------------------------------------------------------|----------------------------------------------------------------------------------------------------|--|
| Which versions of SQL Server are supported?       | Refer to Supported databases for SYNECT server on page 11.                                  |                                                                       |                                                                                                  |                                                                                                    |  |
| What is the typical size of a<br>SYNECT database? | The size of the database depends on the number of stored items and their attributes.        |                                                                       |                                                                                                  |                                                                                                    |  |
|                                                   | Refer to t                                                                                  | Refer to the following example:                                       |                                                                                                  |                                                                                                    |  |
|                                                   |                                                                                             | Database Size/Size per Item                                           |                                                                                                  |                                                                                                    |  |
|                                                   |                                                                                             | <ul><li>Name</li><li>Long description</li><li>No attributes</li></ul> | <ul> <li>Name</li> <li>Long description</li> <li>9 attributes without list attributes</li> </ul> | <ul> <li>Name</li> <li>Long description</li> <li>18 attributes<br/>including list<br/>attributes</li> </ul> |  |
|                                                   | 10,000<br>items                                                                             | 28 MB / 1.3 kB                                                        | 62 MB / 4.8 kB                                                                                   | 137 MB / 12.5 kB                                                                                            |  |
|                                                   | You can o<br>with 1,00                                                                      | alculate with 5 kB pe<br>0,000 test case resul                        | er item as an average size<br>ts needs 4.8 GB of storag                                          | . Typically, a database<br>e.                                                                               |  |
| Is it possible to replicate the database?         | No, SYNE<br>use a cen                                                                       | CT currently does no<br>tral database server.                         | t support database replica                                                                       | ation. You always have to                                                                                   |  |

### Installation

| Is it possible to install the<br>SYNECT server on other<br>drives than C:?                  | No, the SYNECT server is always installed on C: drive.                                                                                                    |  |  |
|---------------------------------------------------------------------------------------------|----------------------------------------------------------------------------------------------------|--|--|
| Is it possible to install the<br>SYNECT server on Windows<br>Server Core?                   | No, the SYNECT server setup does not support Windows Server Core.                                                                                               |  |  |
| Is it possible to use a Java-<br>based application server                                   | No, the SYNECT server does not support Java-based application servers such as Tomcat or WebSphere.                                                              |  |  |
|                                                                                             | You can use one of the following scenarios:                                                                                                    |  |  |
|                                                                                             | <ul> <li>Windows service (self-hosted)</li> </ul>                                                                                                    |  |  |
|                                                                                             | Microsoft IIS (Internet Information Services)                                                                                                    |  |  |
| Is it possible to run two or<br>more instances of the SYNECT<br>server on the same machine? | Yes, you have to use the Microsoft IIS (Internet Information Services). The Windows service (self-hosted) supports only a single instance of the SYNECT server. |  |  |
| Is it possible to use different<br>versions of the SYNECT client<br>with a single server?   | No, you have to use exactly matching versions of the SYNECT server and the SYNECT client.                                                                       |  |  |
| Is it possible to use a load<br>balancer with the SYNECT<br>server?                         | Yes, you have to host multiple SYNECT server services in IIS that work on the same SQL Server database.                                                         |  |  |
| Network                                                                                     |                                                                                                    |  |  |
| Which network protocols and                                                                 | The protocol used by the SYNECT server is HTTP. The SYNECT server opens a                                                                                       |  |  |

| ports are used?                              | single TCP port that you can configure with the SYNECT Server Administrator.                                                           |
|----------------------------------------------|----------------------------------------------------------------------------------------------------|
| Is it possible to use HTTPS instead of HTTP? | Yes, SYNECT supports HTTPS communication. You have to host the SYNECT server service in Microsoft IIS (Internet Information Services). |

| Is the communication<br>between the SYNECT client<br>and the SYNECT server<br>encrypted? | <ul> <li>Yes, the communication between the SYNECT server and the SYNECT client is always encrypted using the certificate that you selected in the SYNECT Server Administrator.</li> <li>HTTP: The individual messages are encrypted (message level encryption).</li> <li>HTTPS: The complete TCP communication is encrypted (transport level encryption).</li> </ul> |
|------------------------------------------------------------------------------------------|----------------------------------------------------------------------------------------------------|
| Do I have to configure the<br>SYNECT server to be used<br>with CM systems?               | No, the communication with CM systems, such as PTC or Subversion, is handled by the SYNECT client.                                                                                                    |
| Is it possible to use an LDAP server?                                                    | SYNECT supports Windows Authentication using Active Directory. However, SYNECT does not support arbitrary LDAP servers.                                                                                                    |
| What is the standard<br>response time between the<br>SYNECT client and server?           | SYNECT is not sensitive to low latency networks and can be used with network latencies above 100ms. A bandwidth of more that 10 Mbit between client and server is recommended.                                                                                                    |
## Troubleshooting

## Troubleshooting

| Installing SQL Server 2014<br>Express on a PC with SQL<br>Server 2012 Native Client | <ul> <li>Problem The SYNECT server installation optionally provides Microsoft SQL</li> <li>Server 2014 Express.</li> <li>The installation of SQL Server 2014 Express might fail if SQL Server 2012 Native Client is already installed.</li> </ul> |
|-------------------------------------------------------------------------------------|----------------------------------------------------------------------------------------------------|
|                                                                                     | <ul><li>Solution Perform the following steps:</li><li>1. Uninstall the SYNECT server if you performed the installation on a PC with SQL Server 2012 Native Client.</li></ul>                                                                      |
|                                                                                     | 2. Uninstall SQL Server 2012 Native Client.                                                                                                    |
|                                                                                     | <ol> <li>Intstall the SYNECT server with SQL Server 2014 Express.<br/>The installation of SQL Server 2014 Express also provides the SQL Server 2012<br/>Native Client. You do not have to install it manually.</li> </ol>                         |

Troubleshooting